# $\mathbf{IGISOL}^{\mathsf{M}}$

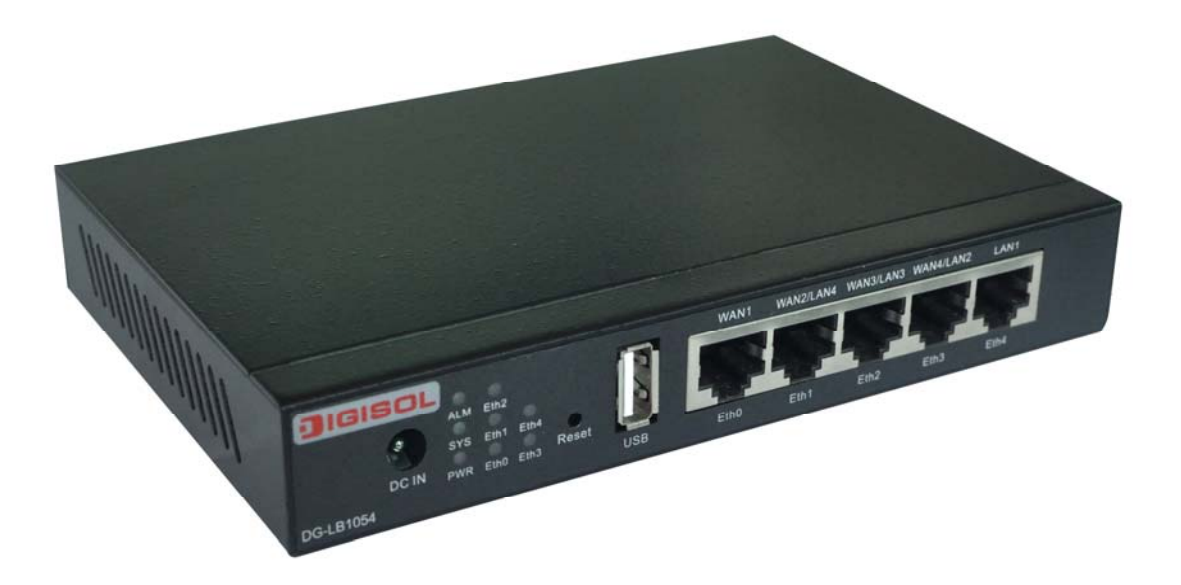

### **DG-LB1054**

### 5 Port Load Sharing Router User Manual

V1.0

2013-11-30

As our products undergoes continuous development the specifications are subject to change without prior notice

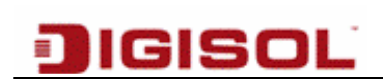

### INDEX

| 2                                                   |     |
|-----------------------------------------------------|-----|
| 3.4.1 Flexible Port                                 | 22  |
| 3.4 Network Configuration                           | 22  |
| 3.3.4 Network detection                             | 20  |
| 3.3.3 Host monitoring                               | 18  |
| 3.3.2 LAN Monitoring                                | 17  |
| 3.3.1 Line chart                                    | 16  |
| 3.3 Monitoring                                      | 16  |
| 3.2 System login                                    | 14  |
| 3.1 PC Configuration                                | 12  |
| 3. Configuration                                    | 12  |
| 2.6 Router power on start                           | 11  |
| 2.5 Check after the installation is complete        | 10  |
| 2.4 Connect the power adaptor                       | 10  |
| 2.3 Install a router on Tabletop                    | 10  |
| 2.2 Installation notes                              | .9  |
| 2.1Product Image                                    | .9  |
| 2. Hardware Installation                            | .9  |
| 1.2.2 Product specifications                        | .8  |
| 1.2.1 Main Features                                 | .6  |
| 1.2 Main features and specifications of the product | .6  |
| 1.1 Product brief                                   | .6  |
| 1. Product Information                              | . 6 |
| 1 Product Information                               | F   |

| 3.4.2 Intranet Configuration    | 23 |
|---------------------------------|----|
| 3.4.3 WAN Network Configuration | 24 |
| 3.4.4 DHCP Configuration        |    |
| 3.4.5 Port Mapping              | 29 |
| 3.4.6 Address translation       |    |
| 3.4.7 Dynamic Domain Name       |    |
| 3.4.8 Port                      |    |
| 3.4.9 Monitoring                |    |
| 3.5 Security                    |    |
| 3.5.1 Basic Options             |    |
| 3.5.2 Connection Limit          |    |
| 3.5.3 Attack Protection         |    |
| 3.5.4 Firewall                  | 42 |
| 3.5.5 Host filters              | 44 |
| 3.5.6 IP MAC Binding            | 45 |
| 3.6 QoS                         | 47 |
| 3.7 Internet Authentication     | 51 |
| 3.7.1 PPPOE service             | 51 |
| 3.7.2 WEB authentication        | 57 |
| 3.7.3 Authentication Log        | 62 |
| 3.8 Advanced Configuration      | 63 |
| 3.8.1 Static Routing            | 63 |
| 3.8.2 Schedule                  | 65 |
|                                 |    |

| 3.8.3 Whiteboard                |    |
|---------------------------------|----|
| 3.8.4 Recognition               | 67 |
| 3.8.5 DNS Load Balance          | 68 |
| 3.8.6 DNS Redirect/URL Redirect | 69 |
| 3.8.7 PING                      | 69 |
| 3.8.8 Opening Address           | 70 |
| 3.8.9 Plug-and-Play             | 72 |
| 3.9 VPN Configuration           | 73 |
| 3.9.1 PPTP client               | 73 |
| 3.9.2 PPTP Server               | 74 |
| 3.9.3 L2TP Client               | 76 |
| 3.9.4 L2TP Server               | 77 |
| 3.9.5 L2TP IPSec                | 79 |
| 3.9.6 IPSec VPN                 | 80 |
| 3.9.7 VPN Logs                  |    |
| 3.10 System                     | 83 |
| 3.10.1 WEB Management settings  |    |
| 3.10.2 Administrator settings   | 84 |
| 3.10.3 Profile                  | 85 |
| 3.10.4 Firmware upgrade         |    |
| 3.10.5 System Time              |    |
| 3.10.6 Restart                  |    |
| 3.11 System logs                | 90 |
|                                 |    |

|      | 3.11.1 Service configuration    | 90 |
|------|---------------------------------|----|
|      | 3.11.2 Exceptional hosts        | 91 |
|      | 3.11.3 The event log            | 91 |
|      | 3.11.4 Alarm log                | 92 |
|      | 3.11.5 The security log         | 93 |
|      | 3.11.6 Log                      | 93 |
| 4. / | Appendix                        | 95 |
| ŀ    | Hardware recovery configuration | 95 |

### 1. Product Information

### 1.1 Product brief

Thank you for purchasing DIGISOL DG-LB1054 enterprise routers (in the following text, referred to as the product). DG-LB1054 can access a variety of ISP line, meeting your different needs. It supports multiple WAN traffic load balancing and line redundancy backup, broadband connections to achieve the highest efficiency.

DG-LB1054 provides a highly efficient network security using its powerful features like firewall, filtering illegal requests to the server in LAN, filtering hackers on a local area network IP address and port scanning to prevent malicious attacks from outside. Also by using IP address and MAC address binding it prevents IP address spoofing, making your network more secure and stable. DG-LB1054 has Web Interface for all features making user experience simple.

DG-LB1054 provides WAN port, you can directly connect more than one incoming line, doubling bandwidth and can connect to a different ISP, and you can simultaneously play a backup role and load sharing.

It has WEB interface for LAN traffic monitoring and management.

### 1.2 Main features and specifications of the product

### 1.2.1 Main Features

- Supports IP address and MAC address binding preventing address theft.
- Real-time monitoring: Displays users within LAN traffic and connection lines, detects network anomalies as well as abnormal users.
- Firewall protection: Monitors Internet traffic, filtering illegal requests to the server in LAN, filter hacking software on a local area network IP address and port scanning to prevent malicious attacks from outside, preventing DOS/DDoS attacks.

- Set the administrator password which prevents unauthorized users to modify router configuration. Using backup configuration file, you can prevent the accidental loss of configuration.
- 2. Bandwidth management
  - Supports bandwidth sharing.
  - Network bandwidth control, restricts bandwidth intensive P2P traffic.
- 3. Configuration and management
  - Graphical WEB configuration interface with easy management and configuration.
  - Remote management: Any one computer on a local area network or a wide area network can be restricted for remote administration.
- 4. Advanced features
  - DG-LB1054 supports the high performance intelligent flow control function.
  - Unique VPN features, allowing private LAN user connectivity through secured tunnel.
  - Supports PPPoE Server, for connecting PPPoE dial-up users and can speed limits for each account along with billing management.
  - Supports WEB certification for different users, giving you more choices.
- 5. WAN port (WAN)
  - WAN port (WAN): Integrated 10/100Mbps port (MDI/MDI-X).
  - Share Internet access, support multiple ISP access, policies based on destination address mode, supports multiple WAN traffic load sharing and link redundancy backup, all LAN users to NAT (Network Address Translation) to share Internet access.
  - Supports DSL or Cable Modem. Supports the use of PPPoE (PPP over Ethernet) protocols for ISP connection.
  - Supports fixed & dynamic IP address for Ethernet access.

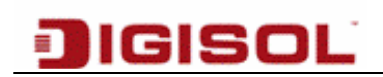

- DMZ/WAN2 port: Integrated 10/100Mbps port, separate DMZ network segment and WAN port cooperation supporting traffic load sharing and link backup.
- 6. LAN ports (LAN)
  - Integrated multi-port 10/100Mbps switch.
  - Dynamic Host Configuration Protocol (DHCP) service dynamically allocates IP address and the gateway, DNS Server and so on to computers in a local area network.

#### **1.2.2** Product specifications

- IEEE802.3 Ethernet and IEEE802.3u Fast Ethernet standard.
- Supports TCP/IP, PPPoE, DHCP, ICMP, NAT, static routing.
- Supports auto-negotiation function, automatically adjusts the transmission and transfer speed.
- Operating environment: Temperature: 0 °C -40 °C, Height: 0-4000m,
- Relative humidity: 10%-90%, non-condensed
- Nominal voltage: 220V
- Maximum power: 30W

### 2. Hardware Installation

### 2.1Product Image

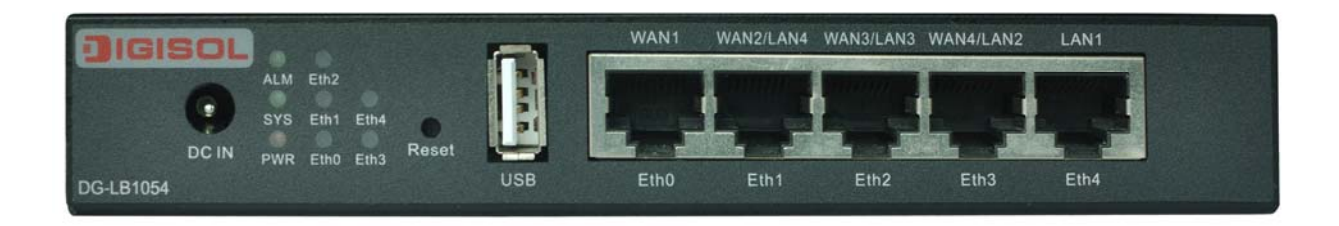

- (1) Ethernet Ports support flexible configuration so any port can be configured as WAN, LAN.
- (2) RST (Reset button): Hold down for 5-6 seconds to restore to the factory settings automatically.
- (3) SYS Blinking LED normal regularity, it is used to indicate that the working status is normal. When SYS long bright lights or no lights at all times represent the routing system is not working properly.
- (4) PWR LED Normal state: After power on Light.

### 2.2 Installation notes

- (1) Please do not put the router in the unstable box or table and confirm a Cabinet or table model can be enough to support the weight of the router;
- (2) Confirm the Cabinet and Workbench itself has a good ventilation system. Confirm the router into the air intake and vent space to facilitate the router chassis cooling.
- (3) The system router can only be installed indoor. Please ensure that the room temperature is in the range off 0°c 45°c, humidity in10%--90% range.
- (4) Make sure to provide the operating voltage matches the voltage indicated by the router.

### 2.3 Install a router on Tabletop

In many cases, users do not have the standard 19-inch rack; you can place the router on the table. It is recommended to place the router on a table top or workbench pads.

This method is simple and easy, but you have to pay attention to the following matters:

(1) To ensure stability and good table ground.

(2) Allow 10 cm spaces for heat dissipation around the routers.

(3) Do not place heavy objects on the router.

### 2.4 Connect the power adaptor

- AC power cord connection:
- Step 1: Make sure there is good grounding on the other end.
- Step 2: Connect the Power adapter to the router power socket on the front panel and other end to the external power supply AC power outlet.
- Step 3: Check the POWER LED (PWR) on the front panel of the router. Light is on which means that the power supply is connected properly.
- Note: Before you power on the router, you must first connect the ground wire.

### 2.5 Check after the installation is complete

- (1) Check the identification of the choice of power supply to the router power is consistent.
- (2) Check that the Earth wire is connected.
- (3) Check cables, Power supply input cable connection is correct.

### 2.6 Router power on start

- Step1: Confirm that the external network connection and intranet connection cables are correctly connected.
- Step 2: Plug in the power adapter.
- Step 3: Make sure the front panel PWR led is lit.
- Step 4: Please wait for around 10sec while SYS blinking LED.

Router is up and starts at this time

### 3. Configuration

### 3.1 PC Configuration

DG-LB1054 is the default IP to 192.168.0.1, subnet mask is 255.255.255.0. The settings can be changed however there will be default value as described below. PC setting steps are as follows:

- (1) The computer is connected to a port on the router.
- (2) Setting up your computer IP address.
- (3) Network places  $\rightarrow$  view  $\rightarrow$  network connections local connections.
- (4) Right-click "local area connection" in the pop-up menu, click "Properties" menu.
- (5) Select "Internet Protocol (TCP/IP) ".

| 📱 Local Area Connection Properties                                                                                                    |                                                                                                    | ×              |  |  |  |  |  |  |
|----------------------------------------------------------------------------------------------------|----------------------------------------------------------------------------------------------------|----------------|--|--|--|--|--|--|
| Networking Authentication                                                                                                    |                                                                                                    |                |  |  |  |  |  |  |
| Connect using:                                                                                                    |                                                                                                    |                |  |  |  |  |  |  |
| 🔮 Broadcom NetLink (TM) Gigabit Etherne                                                                                                    | et                                                                                                    |                |  |  |  |  |  |  |
|                                                                                                    | Con                                                                                                    | figure         |  |  |  |  |  |  |
| This connection uses the following items:                                                                                                    |                                                                                                    |                |  |  |  |  |  |  |
| <ul> <li>UoS Packet Scheduler</li> <li>File and Printer Sharing for Microsoft No.</li> <li>Internet Protocol Version 6 (TCP/IPv6</li> <li>Internet Protocol Version 4 (TCP/IPv6</li> <li>Link-Layer Topology Discovery Mapp</li> <li>Link-Layer Topology Discovery Response</li> </ul> | <ul> <li>QoS Packet Scheduler</li> <li>File and Printer Sharing for Microsoft Networks</li> <li>Internet Protocol Version 6 (TCP/IPv6)</li> <li>Internet Protocol Version 4 (TCP/IPv4)</li> <li>Link-Layer Topology Discovery Mapper I/O Driver</li> <li>Link-Layer Topology Discovery Responder</li> </ul> |                |  |  |  |  |  |  |
| Install Uninstall                                                                                                    | Prop                                                                                                    | perties        |  |  |  |  |  |  |
| Description<br>Transmission Control Protocol/Internet Proto<br>wide area network protocol that provides co<br>across diverse interconnected networks.                                                                                                    | ocol. The c<br>ommunicati                                                                                                    | default<br>ion |  |  |  |  |  |  |
|                                                                                                    | ок                                                                                                    | Cancel         |  |  |  |  |  |  |

Click the **"Properties"** button, set the computer's IP address. Internet Protocol (TCP/IP) properties dialog box, select "**use the following IP address**", enter the "**IP address**" enter 192.168.0.xxx," subnet mask " **255.255.255.0**" default gateway fill in 192.168.0.1(The router's default IP address).

| ernet Protocol Version 4 (TCP/IA<br>eneral                                                                        | Pv4) Properties                                                          |
|----------------------------------------------------------------------------------------------------|--------------------------------------------------------------------------|
| /ou can get IP settings assigned auto<br>his capability. Otherwise, you need i<br>or the appropriate IP settings. | omatically if your network supports<br>to ask your network administrator |
| C Obtain an IP address automatic                                                                                  | ally                                                                     |
| • Use the following IP address: —                                                                                 |                                                                          |
| IP address:                                                                                                    | 192.168.0.2                                                              |
| Subnet mask:                                                                                                    | 255 . 255 . 255 . 0                                                      |
| Default gateway:                                                                                                  | 192.168.0.1                                                              |
| C Obtain DNS server address aut                                                                                   | omatically                                                               |
| • Use the following DNS server ad                                                                                 | ddresses:                                                                |
| Preferred DNS server:                                                                                             | 4 . 2 . 2 . 2                                                            |
| Alternate DNS server:                                                                                             |                                                                          |
| 🔲 Validate settings upon exit                                                                                     | Advanced                                                                 |
|                                                                                                    | OK Cance                                                                 |

- (1) Click OK to complete the configuration.
- (2) Test your computer and the router is connected:
- (3) Start  $\rightarrow$  Run  $\rightarrow$  type "**cmd** " $\rightarrow$  enter.
- (4) At the command prompt, use Ping command to test connectivity.
- (5) Ping 192.168.0.1

The following display will appear if connection is successful.

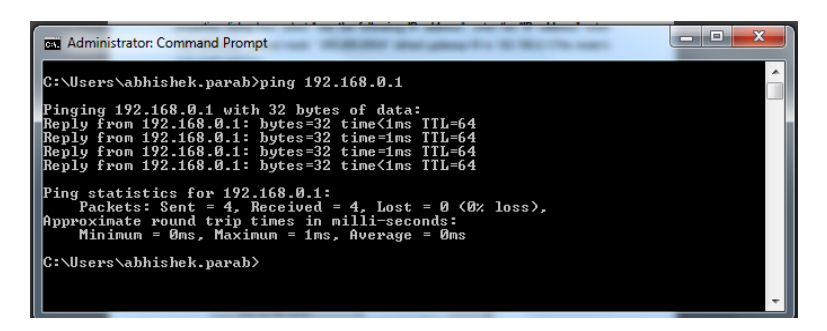

13

### 3.2 System login

In the Internet address bar, type http://192.168.0. 1, login the router configuration interface. Login tips page is displayed as shown below:

| DIGISOL                           |                    | LOGIN |
|-----------------------------------|--------------------|-------|
| User name<br>Password<br>Language | English •<br>Login |       |

Factory management router user name and password are "**admin**", the default gateway is 192.168.0.1.

After you log on to the system, see the interface, as shown in the following figure. (from one model to another, there may be minor differences).

Homepage screen displays the system status of a device, including run time, host name, Serial number and firmware version. You can view the system factory information.

Resources status of the device, including CPU usage, memory usage, number of sessions and the number of active hosts, you can view in the system resource usage information.

In Port legend section, you can view the status of each port to the device. WAN and the LAN interface, allows you to understand the systems network IP address and gateway information. The alarm logs, security logs and network logs, allow you to understand system dynamics in real time.

| 🖉 WEB configuration system - Wi       | indows   | Internet    | Explore | ľ             |        |        |            |          |              |                   |                 | . 🗗 🗙      |
|---------------------------------------|----------|-------------|---------|---------------|--------|--------|------------|----------|--------------|-------------------|-----------------|------------|
| 💽 🗢 🙋 http://192.168.0.1/m            | nain.htm |             |         |               |        |        | ~          | 8 4      | 🖌 🚺 Live :   | 5earch            |                 | <b>P</b> - |
| File Edit View Favorites Tools        | Help     |             |         |               |        |        |            |          |              |                   |                 |            |
| 👷 Favorites 🛛 🏾 🏉 WEB configuration s | system   |             |         |               |        |        |            | ł        | • •          | 🗈 🖶 🕶 Page 🕶 S    | afety 👻 Tools - | • 🕜 •      |
|                                       |          |             |         |               |        |        |            |          |              |                   |                 |            |
| <b>I</b> GIS                          | 36       | ר ב         |         |               |        |        |            |          |              |                   |                 |            |
|                                       |          |             |         |               |        |        |            |          |              |                   |                 |            |
|                                       |          |             |         |               |        |        |            |          |              |                   |                 |            |
|                                       | 🕖 we     | Icome       |         |               |        |        |            |          |              | Manual 👻 F        | Refresh         |            |
| Homepage                              | Sy       | stem statu  | IS      |               |        |        | R          | esource  | es status    |                   |                 |            |
| Monitor                               | Seri     | ial NO.     | 00645   | DA000017      |        |        |            | CPU      | 2%           |                   |                 |            |
| Network                               | R        | untime      | 9 min   | 34 sec        |        |        |            | Memory   | /            | 21%               |                 |            |
| Security                              | Hos      | tname       | DG-LE   | 31054         |        | Edit   | Se         | essions  | : 1          |                   |                 |            |
| QOS                                   | V        | ersion      | RV2D    | 131128A       |        | Update | Activ      | e hosts  | : 1          |                   |                 | =          |
| Internet auth                         |          |             |         |               |        |        |            |          |              |                   |                 |            |
| VDN                                   | Po       | rt status   |         |               |        |        | P          | ort lege | nd           |                   |                 |            |
| System                                | eth0     | eth         | 1 е     | eth2 eth3     | eth4   |        |            |          | <b>.</b>     | 17                |                 |            |
| System logs                           |          |             |         |               |        |        | 100        | / 10     | M down M     | -port             |                 |            |
|                                       | WAN      | I WAD       | 12 L    | ANG LANZ      | LANT   |        |            |          |              |                   |                 |            |
|                                       | WA       | AN interfac | e       |               |        |        |            |          |              |                   |                 |            |
|                                       | Port     | Status      | Туре    | IP/mas        | sk     | Gatewa | y          | DNS      | server       | DL/UL             | Operation       |            |
|                                       |          |             |         |               |        |        |            |          |              |                   |                 |            |
|                                       | LA       | N interface | e       |               |        |        |            |          |              |                   |                 |            |
|                                       | ID       | IF          |         | MASK          | NAT    | Rec    | eiving(Kbp | os) S    | ending(Kbps) | MAC               | MTU             |            |
|                                       | 1        | 192.16      | 8.0.1   | 255.255.255.0 | Enable |        | 0          |          | 0            | 00:17:7C:29:03:50 | 1500            |            |
|                                       |          |             |         |               |        |        |            |          |              |                   |                 |            |
|                                       | Ala      | arm log     |         |               |        |        | 1          | 1        | 0            |                   | More            | ✓          |
| Done                                  |          |             |         |               |        |        |            |          | 😝 Inte       | rnet              | 🖓 🕶 💐 10        | 0% •       |

### 3.3 Monitoring

### 3.3.1 Line chart

In the configuration page, you can see each line of the flow. Open the circuit flowchart page **WEB management interface ->Monitor ->Line chart**, as shown below:

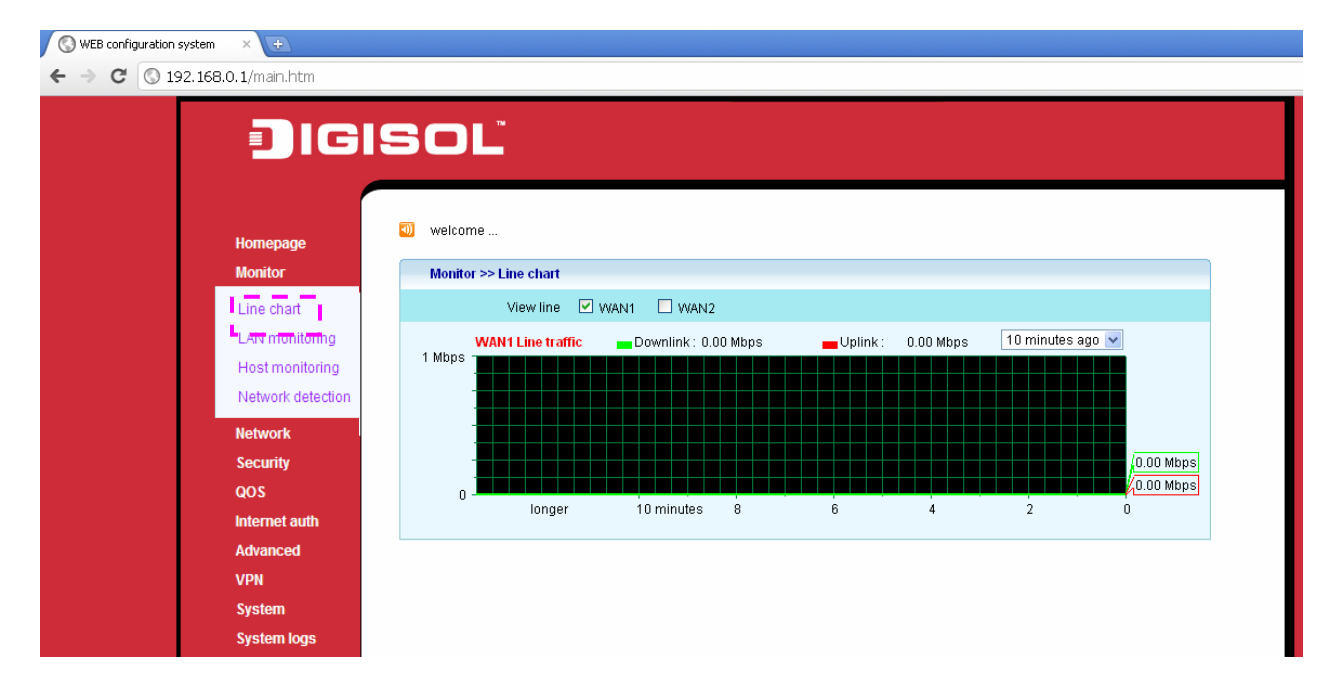

### 3.3.2 LAN Monitoring

In the configuration page, you can see the need to review the network host information. Open the parameters page **WEB management interface -> Monitor -> LAN Monitoring**:

| DIGI                                     | SOĽ          |               |           |                  |                  |             |              |
|------------------------------------------|--------------|---------------|-----------|------------------|------------------|-------------|--------------|
| Homepage                                 | 🕡 welcome    | <b>i</b> ti   |           |                  |                  |             | Auto refresh |
| Monitor                                  | IP address   | Total DI      | ALL Y     | DI Rote          | LII Rote         | Connection  | Remarks      |
| Line chart                               | All hosts    | 433.79 KB     | 164.36 KB | 111.00 B/s       | 230.00 B/s       | 1           | -            |
| LAN monitoring                           | 192.168.0.20 | 433.79 KB     | 164.36 KB | 111.00 B/s       | 230.00 B/s       | 1 (View)    | -            |
| Network detection<br>Network<br>Security | tota         | I 2 Page Size | 9 15 💌 Pa | ge No. 1 / 1 Fin | rst Previous Nex | t Last Goto |              |
| QOS                                      |              |               |           |                  |                  |             |              |
| Internet auth                            |              |               |           |                  |                  |             |              |
| VPN                                      |              |               |           |                  |                  |             |              |
| System                                   |              |               |           |                  |                  |             |              |
| System logs                              |              |               |           |                  |                  |             |              |

- (1) Refresh: Select to automatically refresh the current flow page, or stopping the automatic page refreshes the current flow.
- (2) IP address: Current intranet all host IP address.
- (3) Total downloads: Current cumulative flow of every host in the intranet router to download the data.
- (4) Total uploaded: Current cumulative flow of each intranet host to upload data through a router.
- (5) Download rate: The current speed of every host in the intranet router to download the data.
- (6) Upload rate: The current intranet each host to upload data speed through a router.
- (7) Connections: Current number of concurrent connections to every host in the intranet.
- (8) Connection information: Click the host IP Address you can view connection information for specific hosts, as shown below:

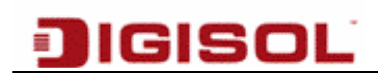

| <b>()</b> | welcome             |         |               |      |          |        |        |              |            |        |
|-----------|---------------------|---------|---------------|------|----------|--------|--------|--------------|------------|--------|
|           |                     | Action  | Peer IP       | Port | Protocol | S.port | D.port | Download(Mb) | Upload(Mb) | Status |
|           | Web                 | from    | 95.211.37.210 | wan1 | TCP      | 1033   | 5938   | 4.00         | 5.95       | stable |
|           | Hosts 192,168,1,101 | Total 1 | Information   |      |          |        |        |              |            |        |

Note: (1) Click Information & wait for 2-3 seconds to refresh. Please be patient. Wait time depends on the system load. The larger the system load, longer the wait time.

(2) Click on header to sort, remarks and IP/MAC Bound list associated notes.

#### **3.3.3 Host monitoring**

1. Parameter configuration

In the configuration page, you can define an IP address of the Host which you want to monitor. Once the host IP address is defined, all the traffic send/received from the defined host is listed in Information tab. This helps to monitor type of application user is accessing in LAN/WAN including bandwidth utilized for specific source and destination pair.

Open the parameters page **WEB management interface -> Monitor -> Host monitoring** as shown below:

| welcome               |              |
|-----------------------|--------------|
| Parameter Information |              |
| Host IP               | 192.168.0.90 |
|                       | Save         |

- (1) Host IP: To monitor a host IP address.
- (2) Save: Write the static configuration of the router, the parameters to take effect.

#### 2. Connection Information

With host IP address defined on the Parameter tab, all the traffic received from defined host is listed in table below includes peer IP address, protocol type, Source/Destination Port, upload/Download utilization. Open the parameters page **WEB management interface -> network monitoring -> host monitoring -> information**, as shown below:

| we | elcome         |                |             |      |          |        |        |              | Manual 💌   | Refresh |
|----|----------------|----------------|-------------|------|----------|--------|--------|--------------|------------|---------|
| Pa | arameter       | information    | l           |      |          |        |        |              |            |         |
|    | Local IP       | Action         | Peer IP     | Port | Protocol | S.port | D.port | Download(Mb) | Upload(Mb) | Status  |
| 1  | 192.168.0.90   | from           | 192.168.0.1 | LAN  | TCP      | 1052   | 80     | 0.00         | 0.01       | stable  |
| 1  | 192.168.0.90   | from           | 192.168.0.1 | LAN  | TCP      | 1058   | 80     | 0.00         | 0.01       | stable  |
| 1  | 192.168.0.90   | from           | 192.168.0.1 | LAN  | TCP      | 1059   | 80     | 0.00         | 0.01       | stable  |
| 1  | 192.168.0.90   | from           | 192.168.0.1 | LAN  | TCP      | 1055   | 80     | 0.00         | 0.01       | stable  |
|    | 192.168.0.90   | from           | 192.168.0.1 | LAN  | TCP      | 1060   | 80     | 0.00         | 0.01       | stable  |
|    | 192.168.0.90   | from           | 192.168.0.1 | LAN  | TCP      | 1050   | 80     | 0.00         | 0.00       | stable  |
|    | 192.168.0.90   | from           | 192.168.0.1 | LAN  | TCP      | 1063   | 80     | 0.00         | 0.00       | stable  |
| 1  | 192.168.0.90   | from           | 192.168.0.1 | LAN  | TCP      | 1061   | 80     | 0.00         | 0.01       | stable  |
| 1  | 192.168.0.90   | from           | 192.168.0.1 | LAN  | TCP      | 1054   | 80     | 0.00         | 0.01       | stable  |
| 1  | 192.168.0.90   | from           | 192.168.0.1 | LAN  | TCP      | 1062   | 80     | 0.00         | 0.01       | stable  |
| t  | 192.168.0.90   | from           | 192.168.0.1 | LAN  | TCP      | 1048   | 80     | 0.05         | 0.01       | stable  |
| 1  | 192.168.0.90   | from           | 192.168.0.1 | LAN  | TCP      | 1056   | 80     | 0.00         | 0.01       | stable  |
|    | 192.168.0.90   | from           | 192.168.0.1 | LAN  | TCP      | 1051   | 80     | 0.00         | 0.00       | stable  |
| ł  | Hosts 192.168. | .0.90 Total 16 | Information |      |          |        |        |              |            |         |

#### 3.3.4 Network detection

#### 1. Ping test

In this page, you can send an ICMP Packet to a specified host through the system to monitor network performance and quality output results.

Open Ping test configuration page **WEB management interface -> Monitor-> Network Detection->Ping**, as shown below:

| Hemonogo          | welcome                               |  |
|-------------------|---------------------------------------|--|
| Monitor           | PING Tracert                          |  |
| Lize short        | *Detection address 4.2.2.2            |  |
| Line chan         | Data export default 💌                 |  |
| Host monitoring   | Detection packets                     |  |
| Network detection | Detection                             |  |
| Network           |                                       |  |
| Security          | Network detection >> PING :result     |  |
| QOS               | PING 4.2.2.2 (4.2.2.2): 56 data bytes |  |
| Internet auth     |                                       |  |
| Advanced          |                                       |  |
| VPN               |                                       |  |
| System            |                                       |  |
| System logs       |                                       |  |

- (1) Detection address: The system sends ICMP packet's destination host.
- (2) Data export: Use the default, or manually select the ICMP Send export package.
- (3) Detection Packets: The system sends ICMP packet number, this number is 1, 3, 5 and 10.
- (4) Detection: Notify that the system starts sending ICMP packets.

#### 2. The Tracert test

Open configuration page WEB management interface -> Monitor -> Network detection ->Tracert, as shown below:

| Digi                                                                     | SOĽ                                                                                                    |
|--------------------------------------------------------------------------|----------------------------------------------------------------------------------------------------|
| Homepage<br>Monitor                                                      | welcome  PING Tracett                                                                                                    |
| Line chart<br>LAN monitoring<br>Host monitoring<br>Network detection     | *Detecting address 4.2.2.<br>View First 10 hops V Detect                                                                                                    |
| Network<br>Security<br>QOS<br>Internet auth<br>Advanced<br>VPN<br>System | 1 triband-mum-59 182 191 254 mtni net in (59 182 191 254) 41 720 ms 17 316 ms 23 290 ms<br>2 static-mum-59 185 4.53 mtni.net in (59 185 4.53) 9.672 ms 10 128 ms 9.157 ms<br>3 A&S-Static-177 105 144 59 aintel in (59 144 36 198) 264 598 ms 264 755 ms 264 850 ms<br>4 A&S-Static-198 36 144 59 aintel in (59 144 36 198) 264 598 ms 264 755 ms 264 850 ms<br>5 ae-4-30 edge3 NewYork1 Level3 net (4.69 155 208) 261 102 ms ae-2-70 edge2 NewYork1 Level3.net (4.69 155 80) 293 322 ms<br>ae-4-00 edge2.NewYork1 Level3 net (4.69 155 208) 261 191 ms<br>7 b resolvers Level3 net (4.2.2.2) 265 368 ms 265 079 ms 284 854 ms. |

- (1) Detecting address: The system sends Tracert target host.
- (2) View: Evaluates to 1, 3, 5 and 10 jumps.

### 3.4 Network Configuration

### 3.4.1 Flexible Port

In this page, you can customize the routing WAN and LAN ports.

Open the port configuration page WEB management interface -> Network -> Flexible port.

| JIGI                                                                                                    | SOĽ                                                      |
|----------------------------------------------------------------------------------------------------|----------------------------------------------------------|
| Homepage                                                                                                    | welcome  Network >> Flexible port                        |
| Network                                                                                                    | Port definition 2WAN / 3LAN V                            |
| Flexible port<br>LAN<br>WAN<br>DHCP<br>Port mapping<br>Address translation<br>Dynamic domain<br>Port<br>Monitoring | 1WAN / 4LAN<br>2WAN / 2LAN<br>3WAN / 2LAN<br>4WAN / 1LAN |
| Security                                                                                                    |                                                          |
| QOS                                                                                                    |                                                          |
| Internet auth                                                                                                    |                                                          |
| Advanced                                                                                                    |                                                          |
| VPN                                                                                                    |                                                          |
| System logs                                                                                                    |                                                          |

- (1) Port definition: Select WAN port and LAN port number, such as 1WAN / 4LAN represents a 1 WAN port and 4 LAN ports.
- (2) Save: Write the router static configuration, then reboot the router to make the changes effective.

#### 3.4.2 Intranet Configuration

In this page, you can modify the router LAN port TCP/IP configuration. Realization of network interconnection between the routers in LAN. Click the Network configuration link on the left **WEB management interface -> Network -> LAN**.

| Homepage                                                                    | _                                                                                                    |                                                        |                                    |                       |
|-----------------------------------------------------------------------------|----------------------------------------------------------------------------------------------------|--------------------------------------------------------|------------------------------------|-----------------------|
| Monitor                                                                     | Network >> LAN                                                                                                    |                                                        |                                    |                       |
| Network                                                                     | MAC address                                                                                                    |                                                        |                                    |                       |
| Flexible port                                                               | MTU                                                                                                    |                                                        |                                    |                       |
| DHCP                                                                        | e en igeren et en internet internet int |                                                        |                                    | NC address to the MAC |
| Port mapping<br>Address translation<br>Dynamic domain                       | address bound to the client. O                                                                                                    | therwise, the client cannot connect the                | network normally!                  | C address ID Ine WAC  |
| Port mapping<br>Address translation<br>Dynamic domain<br>Port               | address bound to the client. O<br>Network >> LAN<br>IP address                                                                                                    | therwise, the client cannot connect the<br>Subnet mask | network normally!                  | Operation             |
| Port mapping<br>Address translation<br>Dynamic domain<br>Port<br>Monitoring | address bound to the client. O Network >> LAN IP address 192.168.0.1                                                                                                    | Subnet mask 255.255.265.0                              | network normally!<br>NAT<br>Enable | Operation             |

- (1) MAC address: Also known as physical address, this MAC address needs to be changed when an ISP binds the customers NIC MAC address.
- (2) MTU (maximum transmission unit): The default is 1500.
- (3) IP address: Fill in the connection of LAN port IP address (the gateway address of your LAN). The IP address should be in the same network segment as the LAN.
- (4) Subnet mask: Enter your LAN subnet mask.
- (5) Network address translation: English abbreviations NAT, It allows to share single WAN IP address to different LAN/DMZ IPs.
- (6) Click "**Save**", written to the static configuration of the router, the parameter to take effect and complete the configuration.

Tip: When the hosts within a subnet are all public network IP address, disable network address translation.

Note: After saving, all configurations with immediate effect, you do not have to restart.

### 3.4.3 WAN Network Configuration

In this page, you can use the WAN menu to select WAN port configuration. Due to identical WAN port configuration, we will explain here WAN1 configuration.

Click the left "Network configuration  $\rightarrow$  WAN Configuration" link on the right side displays the appropriate configuration page:

|                     | SUL                  |                   |
|---------------------|----------------------|-------------------|
|                     |                      |                   |
| Homepage            |                      |                   |
| Monitor             | WAN1 WAN2            |                   |
| Network             | Connection mode      | Fixed address 💌   |
| Flexible port       | *IP address          | 115.252.187.213   |
|                     | *Subnet mask         | 255.255.255.240   |
| VVAN                | *Gateway             | 115.252.187.209   |
| Port mapping        | DNS server           | 4.2.2.2           |
| Address translation | Alternate DNS server | 8.8.8.8           |
| Dynamic domain      | Route weight         | 1                 |
| Port                | MTU                  |                   |
| Monitoring          | MAC                  | FC:8F:C4:00:12:5A |
| Security            | On off detection     |                   |
| QOS                 | therefore availa     |                   |
| Internet auth       | "testing cycle       | 3 sec             |
| Advanced            | *Lost threshold      | 3                 |
| VPN                 |                      | Save              |
| System              |                      |                   |
| System logs         | All rights reserved  |                   |

Page displays WAN1 Out connections (such as PPPOE, fixed addresses, DHCP access and No network connections).

#### 1. Fixed address

If you are using an ISP which provides Static IP address access, you should use this configuration.

| Fonesction mode      | Event address a              |
|----------------------|------------------------------|
| Connection           |                              |
| *IP address          | 115 252 167 213              |
| *Subnet mask         | 265 255 255 240              |
| "Gateway             | 115 252 187 209              |
| DNS server           | 4222                         |
| Alternate DNS server | 8.8.8.8                      |
| Route weight         | 1                            |
| MTU                  |                              |
| MAC                  | FC-8F-C4-00-12-5A            |
| On-off detection     | PING O ARP O DNS O HTTP O ON |
| "testing cycle       | 3 sec                        |
| T out threadeald     |                              |

- (1) IP address: ISP provides a static IP address.
- (2) Subnet mask: ISP provides the subnet mask.
- (3) Gateway: ISP provides the default gateway.
- (4) DNS Server: ISP provides the preferred DNS Server IP address.
- (5) Alternate DNS Server: ISP provides alternate DNS Server IP addresses.
- (6) Routing weight: ISP routing Hop
- (7) MTU: (Maximum transmission unit): Defaults to 1500. Generally, not modified
- (8) MAC : Also known as physical address, this MAC address is the need to replace change

with Physical address of your NIC card registered with ISP.

- (9) On-Off detection: When this value is present, keep alive ICMP, DNS packets are sent to Gateway to check if Link is UP.
- (10) Testing Cycle: Time declare if Link is down.

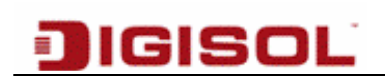

#### 2. PPPoE Dial-up (Virtual dial-up)

| Connection mode      | PPPOE dialup •     |
|----------------------|--------------------|
| "User name           | 26603080           |
| *Password            |                    |
| Max. idle time       | Min                |
| Auth                 | O PAP * CHAP O ALL |
| DNS server           |                    |
| Alternate DNS server |                    |
| Route weight         | 100                |
| MTU                  |                    |
| MAC                  | 00 E0 8C 38 10 93  |
| Work time            | From To            |

- (1) Virtual dial-up (PPPOE): ADSL virtual dial-up (or a media over Ethernet PPPOE dial-up).
- (2) User name and Password: ISP provides PPPoE Internet access account number and password.
- (3) Maximum idle time: This function is intended primarily for ADSL dial-up lines that are billed on time to the user. After you enable this feature, such as intranet, Internet access requests, the system will automatically dial the connection. After reaching set value ADSL line idle time, the system will automatically hang up ADSL line, it saves Internet costs.
- (4) Auth: Refers to the authentication methods. PAP authentication UNIX under the agreement or CHAP authentication Windows under the agreement. Usually selecting "ALL", it works.
- (5) DNS server: Enter the DNS server.
- (6) Alternate DNS Server: Enter the DNS server IP address provided by ISP.
- (7) MTU: Maximum transmission unit.
- (8) MAC: Enter the MAC.
- (9) Work Time: Enter the Time slot during which the Link will remain up.
- (10) Save: Write the static configuration of the router, the parameters to take effect.

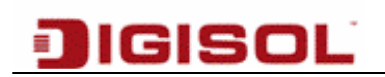

#### 3. DHCP Getting

| Connection mode    | DHCP getting .    |  |
|--------------------|-------------------|--|
| Server IP          |                   |  |
| DNS server         | 4222              |  |
| Atemate DNS server | 8.8.8             |  |
| Route weight       | 1                 |  |
| MTU                |                   |  |
| MAC                | FC 8F C4 00 12 5A |  |
| Work time          | From To           |  |

- (1) Server IP: ISP (for example MTNL) provides IP by DHCP Server.
- (2) Save: Write the static configuration of the router, the parameters to take effect.
- 4. No network connection: Disables WAN

#### **3.4.4 DHCP Configuration**

In the configuration page, you can configure and enable system DHCP Server functionality, automatically for IP address to LAN PCs.

Open DHCP Setup page **WEB management interface -> network configuration ->DHCP**, as shown below:

| JIGIS                                               | SOĽ                                                              |  |
|-----------------------------------------------------|------------------------------------------------------------------|--|
| A<br>Homepage<br>Monitor<br>Network                 | welcome      Service Fixed IP Import/Export Assigned Service log |  |
| Flexible port                                       | Status operation                                                 |  |
| LAN                                                 | *Address pool(Add) 192.168.1.100 - 192.168.1.200                 |  |
|                                                     | Gateway 192.168.1.1                                              |  |
| Port mapping =                                      | Lease 24 Hour                                                    |  |
| Address translation                                 | DNS server 4.2.2.2                                               |  |
| Dynamic domain                                      | Alternate DNS server 8.8.8.8                                     |  |
| Monitoring                                          | Service log                                                      |  |
| Security<br>QOS<br>Internet auth<br>Advanced<br>VPN | Save                                                             |  |
| System Ogs                                          | All rights reserved                                              |  |

- (1) DHCP: Dynamic Host Configuration Protocol abbreviations, is TCP/IP protocol suite. DHCP Server is mainly used to assigned dynamic IP address, gateway Address to the network clients.
- (2) Status operations: DHCP service, enable or disable.
- (3) Address pool: DHCP to assign client uses all IP address ranges.
- (4) Gateway: Manually specified by DHCP, provides IP address of the gateway address to the client.
- (5) Lease: DHCP Server to assign client IP addresses for period.
- (6) DNS Server: Assign to DHCP client computer's preferred DNS server.
- (7) Alternate DNS Server: Assign to DHCP client alternate DNS server.
- (8) Service log: DHCP service log ON/OFF.
- (9) Save: Write the static configuration of the router, the parameters to take effect.

28

Note:

- (1) "State actions" select "enable", the "\*" identity is required.
- (2) "Gateway" is left blank, the system defaults to LAN IP, and (This is usually left blank).
- (3) " DNS Server" is left blank, the system defaults to LAN IP, and (This is usually left blank).
- (4) "Address lease" is left blank, the system defaults to 24 hours, and (This is usually blank).
- (5) DHCP Server enabled following the entry to force intranet hosts to obtain IP automatically.

#### 3.4.5 Port Mapping

IGISOL

In the configuration page, you can configure a port mapping rule, so that external hosts can access your network IP specific ports to access your intranet servers so, Internet users can take full advantage of the internal network resource.

Open the port mapping configuration page **WEB management interface -> Network Configuration -> Port Mapping**, as shown below:

| Homepage<br>Monitor | i wel  | come         |           |                  |          |                  |         |           |
|---------------------|--------|--------------|-----------|------------------|----------|------------------|---------|-----------|
| Flexible port       | Po     | ort mapping  | mport/exp | ort              | Butand   | Demedia          | Deteile | Orientian |
| LAN                 | Status | NAT server   | Service   | port Access port | Protocol | Remarks          | Details | Operation |
| WAN                 | •      | 192.168.1.15 | 8000      | 8000             | TCP/UDP  | DCS-3420-15-HTTP | View    |           |
| DHCP -              | 0      | Edit         |           |                  |          | o-V              | View    |           |
| Port mapping        | 0      | Ctatus as    |           |                  |          | TTP              | View    | 10        |
| Address translation | 0      | Status op    | eration   | Enable O Disat   | bie      | sudi             | View    | 78        |
| Dynamic domain      | 0      | *NAT         | server    | 192.168.1.15     |          | TTP              | View    | 70        |
| Port                | -      | *Servi       | ce port   | 8000             |          |                  | 1.C     |           |
| Monitoring          | •      | Acces        | ss addr   | O ANY O CUSTO    | M        | vuai             | View    |           |
| Security            | 0      | IP Grou      | p(Add)    |                  |          | TTP              | View    |           |
| qos                 | 0      | A            | co port   | 9000             |          | vudi             | View    |           |
| Internet auth       | 0      | Acce         | 35 port   | 0000             |          | TTP              | View    | 10        |
| Advanced            | 0      | F            | rotocol   | TCP/UDP          |          | sudi             | View    | 10        |
|                     |        |              | A         | 1 1 1            |          | to dr            |         |           |

(1) Port map: Also known as virtual hosting, a mechanism for achieving internal host is open to public network.

(2) The NAT (Internal server) address: To open the specified service host in the intranet IP addresses.

(3) Service port: Service port provided by the intranet server, provide different services with different service ports, ranging in value from 1-65535.

(4) Access address: You can manually specify External network IP address/range.

(5) Access port: Source port external host access to your internal servers, and your internal server port, ranging in value from 1-65535.

(6) Transfer protocols: External host which protocol to use when communicating with your internal servers.

(7) Work line: WAN ports to use.

(8) Remarks: Written comments for easy distinguish between the different mapping rules.

(9) Save: Write a static configuration, the parameters to take effect.

(10) Import and export: Port mapping rules can be imported or exported.

#### 3.4.6 Address translation

#### 1 NAT Rule

In the configuration page, you can configure address translation rules. It modifies after the router packet source IP addresses, enabling multiple users sharing one public network IP in LAN Internet access.

WEB management interface->Network Configuration->Address translation, as shown below:

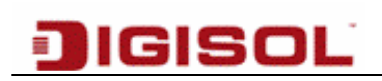

| Homepage            | welcome          |                  |                            |   |         |           |
|---------------------|------------------|------------------|----------------------------|---|---------|-----------|
| Monitor<br>Network  | DMZ host         | NAT rule         |                            |   |         |           |
| Flexible port       | Status S address | Add              |                            | × | Details | Operation |
| LAN                 |                  | Status operation | Enable Disable             | - |         | 0         |
| DHCP                |                  | NAT type         | Masquerade O SNAT O ACCEPT |   |         |           |
| Bort mapping        |                  | "S.address/mask  | / 24 💌                     |   |         |           |
| Address translation |                  | Workline         | WAN1 .                     |   |         |           |
| Dynarois domain.    |                  | Remarks          |                            |   |         |           |
| Monitoring          |                  |                  |                            |   |         |           |
| Security            |                  |                  | OK Cancel                  |   |         |           |
| 005                 |                  |                  |                            |   |         |           |

- (1) NAT type: Select a different type of address translation, when you select the Masquerade mode, fill out the address for network configuration after the conversion of the IP address, when you select the SNAT, you can manually specify a transformation after the IP address (when a wide-area network port has more than one IP Address, you can use this function) When you select ACCEPT, it selects the entire range of subnet mask.
- (2) S address: Fill in your LAN IP address "/" after the mask bits, the default is 24 -bit mask.
- (3) Workline: Select the Interface.
- (4) Save: Write a static configuration, the parameters to take effect.

Note: With " \*" Identity is required.

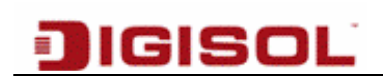

#### 2 DMZ Host

In the configuration page, you can configure DMZ host rule. Internal Server can be accessed using one of External WAN IP address.

Opens the add conversion settings page **WEB management interface -> network configuration -> address translations**, as shown below:

| DIGI:                                 | SOL <sup>®</sup>    |                  |                     |   |           | ^ |
|---------------------------------------|---------------------|------------------|---------------------|---|-----------|---|
| Monitor                               | DMZ host NAT        | rule             |                     |   |           |   |
| Flexible port                         | Status Intranel     | Add              |                     | X | Operation |   |
| LAN                                   |                     | Status operation | Enable      Disable |   | •         |   |
| WAN                                   |                     | *Intranet IP     |                     |   | U         |   |
| DHCP                                  |                     | *Extranet IP     |                     |   |           |   |
| Address translation                   |                     | "Extranet IP     |                     |   |           | E |
| Dynamic domain                        |                     | Working line     | WAN1 -              |   |           |   |
| Port                                  |                     | Remarks          |                     |   |           |   |
| Monitoring                            |                     |                  |                     |   |           |   |
| Security                              |                     |                  | OK Cancel           |   |           |   |
| qos                                   |                     |                  |                     |   |           |   |
| Internet auth                         |                     |                  |                     |   |           |   |
| Advanced                              |                     |                  |                     |   |           |   |
| Sustam                                |                     |                  |                     |   |           |   |
| System logs                           | All rights reserved |                  |                     |   |           | - |
| · · · · · · · · · · · · · · · · · · · |                     |                  | III                 |   |           | • |

- (1) Intranet IP: Fill in your server LAN IP address.
- (2) Extranet IP: Fill in your server to use the public network IP addresses.
- (3) Working line: Select the server you want to use WAN Port.
- (4) Save: Write a static configuration, the parameters to take effect.

### **3.4.7** Dynamic Domain Name

#### 1. NO IP

In the configuration page, you can configure dynamic DNS client parameters, dynamic DNS feature is enabled.

Open dynamic DNS settings page WEB management interface -> Network configuration -> Dynamic Domain->NO IP

| JIGIS                                                                                                    | OĽ                                                       |                                                         |
|----------------------------------------------------------------------------------------------------|----------------------------------------------------------|---------------------------------------------------------|
| Tomepage<br>Monitor<br>Network                                                                                     | Welcome<br>NO IP DYN 9451<br>Status                      | ◯ Enable ☉ Disable                                      |
| Flexible port<br>LAN<br>WAN<br>DHCP<br>Port mapping<br>Address translation<br>Dynamic domain<br>Pdft<br>Monitoring | Service Provider<br>*User name<br>*Password<br>Work line | www.noip.com     [Official Website]       WAN1     Save |
| Security<br>QOS<br>Internet auth<br>Advanced<br>VPN<br>System<br>System logs                                       |                                                          |                                                         |

Dynamic DNS feature: Provides a fixed domain name to a dynamic IP address resolution. Users/Router's IP address is sent to the dynamic DNS server to update the DNS database. On external Internet users browser request on this domain name, when dynamic DNS server returns the correct IP address for him.

- (1) Status operation: Domain name enable/disable.
- (2) Domain: Provides dynamic domain name service provider used by the domain. Such as: 9451. org
- (3) Host name: Register dynamic domain name as the host name.

33

- (4) User name: User to register dynamic domain user name;
- (5) Password: Password to register for dynamic domain name.
- (6) Work line: WAN port selection
- (7) Save: Write the static configuration of the router to take effect.

#### 2. DYN

This page is used to configure the dynamic DNS address from Dyn.com. You can enable/disable dynamic DNS.

|                          | BOĽ                                        |
|--------------------------|--------------------------------------------|
| Homepage<br>Monitor      | NO IP DYN 9451                             |
| Network                  | Status O Enable O Disable                  |
| Flexible port            | Service Provider Volume (Official Website) |
| LAN                      | *Alias host name                           |
| WAN                      | *User name                                 |
| нср                      | *Password                                  |
| <sup>o</sup> ort mapping | Work line WAN1                             |
| ddress translation       | Remarks                                    |
| ynamic domain            |                                            |
| Port                     | Save                                       |
| lonitoring               |                                            |
| ecurity                  |                                            |
| os                       |                                            |
| nternet auth             |                                            |
| dvanced                  |                                            |
| PN                       |                                            |
| ystem                    |                                            |
| ystem logs               |                                            |

- (1) Status: Domain name enable/disable.
- (2) Service Provider: Select dynamic domain name service provider from drop-down list.
- (3) Host name: Registered dynamic domain name as the host name.
- (4) User name: User to register dynamic domain user name
- (5) Password: Password to register for dynamic domain name.
- (6) Work line: WAN port selection.

34

- (7) Remark: Add Description if any.
- (8) Save: Write the static configuration of the router to take effect.

#### 3.9451

This page is used to configure the dynamic DNS address from 9451 provider. You can enable/disable dynamic DNS.

|                                                        | SOĽ                        |                    |
|--------------------------------------------------------|----------------------------|--------------------|
| Homepage<br>Monitor                                    | welcome     NO IP DYN 9451 |                    |
| etwork                                                 | Status                     | ◯ Enable ⊙ Disable |
| -lexible port                                          | *Host name                 |                    |
| AN                                                     | *User name                 |                    |
| /AN                                                    | *Password                  |                    |
| нср                                                    | Work line                  | WAN1 V             |
| ort mapping                                            | Remarks                    |                    |
| tdress translation<br>mamic domain<br>ort<br>onitoring |                            | Save               |
| ecurity                                                |                            |                    |
| os                                                     |                            |                    |
| ternet auth                                            |                            |                    |
| dvanced                                                |                            |                    |
| PN                                                     |                            |                    |
| ystem                                                  |                            |                    |
| ystem logs                                             |                            |                    |

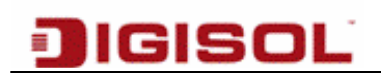

#### 3.4.8 Port

DG-LB1054 has 5 number of 10/100 mbps ports. All the ports are in Auto identify (autonegotiations) state by default for speed-duplex parameter. Based on the type of device connected on port, speed setting can be either set to auto detect or can be forced to 10/100Mbps Half/Full Duplex.

| Oport work mode    | Auto identify | * |
|--------------------|---------------|---|
| eth1port work mode | Auto identify | * |
| eth2port work mode | Auto identify | * |
| eth3port work mode | Auto identify | * |
| eth4port work mode | Auto identify | * |

#### 3.4.9 Monitoring

| Network >> Monitoring |                                                                                       |
|-----------------------|---------------------------------------------------------------------------------------|
| WAN1 port             | ● Enable ○ Disable                                                                    |
| WAN2 port             | ⊙ Enable ○ Disable                                                                    |
|                       | Save                                                                                  |
| Configurati           | on description: After disabling the port, all data is distributed to the other ports. |
### 3.5 Security

### 3.5.1 Basic Options

Open the dynamic DNS settings page **WEB management interface->Security->Basic options**, as shown below:

| DIGIS                                                          | SOĽ                                         |                     |
|----------------------------------------------------------------|---------------------------------------------|---------------------|
| Homepage                                                       | welcome           Security >> Basic options |                     |
| Network                                                        | Prevent IP confliction                      | O Enable 💿 Disable  |
| Security                                                       | Remote PING                                 |                     |
| Basic ontions                                                  | Remote diagnosis                            | Enable     Opisable |
| Connection Limit                                               | Port Reflux                                 | O Enable O Disable  |
| Attack protection<br>Firewall<br>Host filter<br>IP/MAC binding |                                             | Save                |
| QOS                                                            |                                             |                     |
| Internet auth                                                  |                                             |                     |
| Advanced                                                       |                                             |                     |
| VPN                                                            |                                             |                     |
| System                                                         |                                             |                     |
| System logs                                                    |                                             |                     |

- (1) Prevent IP confliction: LAN hosts may be incorrectly set to and the same as the network address of the router IP address which causes a conflict that affects the network. Enable the "prevent IP conflicts" feature; you can protect the intranet address of the router.
- (2) Remote PNG: You can set the router's WAN port response to the network PING requests from outside host.
- (3) Remote diagnostics: Turn on or off.
- (4) Port reflux: Turn on or off. LAN host will be able to manage internal resource through WAN IP.
- (5) Save: Write to the static configuration of the router to take effect.

37

#### **3.5.2** Connection Limit

In this page you can configure the connection limit to specify the maximum number of concurrent connections to a single machine. When you reached the maximum number of connections, the router will refuse new connections for this client request.

Open the connection restriction profiles page **WEB management interface->Security-> connection limit**, as shown below:

| ] IGI                                                  | SOĽ              |                    |
|--------------------------------------------------------|------------------|--------------------|
|                                                        | 🔟 welcome        |                    |
| Homepage                                               | Connection limit | voontike hoet      |
| Monitor                                                | Connection minit |                    |
| Network                                                | Status operation | • Enable O Disable |
| Security                                               | *Max Connections | 300                |
| Basic options<br>Connection Limit<br>Attack protection |                  | Save               |
| Firewall                                               |                  |                    |
| Host filter                                            |                  |                    |
| IP/MAC binding                                         |                  |                    |
| QOS                                                    |                  |                    |
| Internet auth                                          |                  |                    |
| Advanced                                               |                  |                    |
| VPN                                                    |                  |                    |
| System                                                 |                  |                    |
|                                                        |                  |                    |

- (1) Status operation: Set the connection limit feature. It is enabled or disabled.
- (2) Maximum number of concurrent connections: Set the largest TCP/IP sessions from each client at the same time.

**Exceptive host:** This option can be set individually for a specific client connection limit settings in the following figure:

|                     | 🗐 welcon | ne          |                  |                    |         |           |
|---------------------|----------|-------------|------------------|--------------------|---------|-----------|
| Homepage<br>Monitor | Conne    | ction limit | Exceptive bost   |                    |         |           |
| Network             | Status   | Start IP    | End IP           | Max Connections    | Remarks | Operation |
| Security            |          |             | (La secol        |                    |         | 0         |
| Basic options       |          |             | Save             |                    |         | U         |
| Connection Limit    |          |             |                  |                    | (ma)    |           |
| Attack protection   |          |             | Add              |                    |         |           |
| Firewall            |          |             | Status operation | 💿 Enable 🔘 Disable |         |           |
| Host filter         |          |             | *Start IP        |                    |         |           |
| P/MAC binding       |          |             | *End IP          |                    |         |           |
| 005                 |          |             | *Max Connections |                    |         |           |
| nternet auth        |          |             | Remarks          |                    |         |           |
| Advanced            |          |             |                  |                    |         |           |
|                     |          |             |                  |                    |         |           |

- (1) Status operation: Enable or disable a rule set.
- (2) Start IP: Sets the exception host's starting IP value.
- (3) End IP: Set the exceptional hosts End IP.
- (4) The maximum number of connections: Set specific clients largest TCP/IP sessions.

### 3.5.3 Attack Protection

#### 1 Intranet defense

In this page, you can modify "Intranet/LAN Protection" service status for DDoS attack detection and prevention.

Open intranet defense configuration page WEB management interface ->Security ->Attack

protection, as shown below:

| IGIS                              | 30     |                                      |                                      |                                            |         |           |
|-----------------------------------|--------|--------------------------------------|--------------------------------------|--------------------------------------------|---------|-----------|
| Homepage<br>Monitor               | 🜒 welc | ome<br>anet Protection               | Extranet P                           | otection                                   |         |           |
| Network<br>Security               | Re     | Status operation<br>sponse threshold | <ul> <li>● E</li> <li>● D</li> </ul> | nable 🔿 Disable<br>efault 🔿 Custom         |         |           |
| Basic options<br>Connection Limit |        |                                      | Save                                 | 2                                          |         |           |
| Attack protection                 | Intra  | net Protection >>                    | Exceptive IP                         |                                            |         |           |
| Host filter                       | Status | Start IP                             | End IP                               | TCP threshold UDP threshold ICMP threshold | Remarks | Operation |
| IP/MAC binding                    |        |                                      | Save                                 |                                            |         | Ð         |
| QOS                               |        |                                      |                                      |                                            |         |           |
| Internet auth                     |        |                                      |                                      |                                            |         |           |
| Advanced                          |        |                                      |                                      |                                            |         |           |
| VPN                               |        |                                      |                                      |                                            |         |           |
| System                            |        |                                      |                                      |                                            |         |           |
| System logs                       |        |                                      |                                      |                                            |         |           |

(1) Status operation: Enable or disable the protection. Response Threshold setting.

- (2) TCP threshold: Allows TCP packets per second (Number ranging in value from 100-9000).
- (3) UDP threshold: Allows UDP packets per second (Number ranging in value from 100-9000).
- (4) ICMP threshold: Allows ICMP packets per second (Number ranging in value from 100-9000).

Click on the "+" sign the screen shown below will appear.

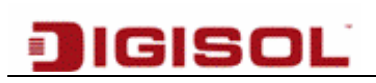

| )<br>G                                                           | SOL                      |                                                                |                               | _        |         |           |
|------------------------------------------------------------------|--------------------------|----------------------------------------------------------------|-------------------------------|----------|---------|-----------|
| Homepage<br>Monitor                                              | Intranet Pro             | tection Extranet I                                             | Protection                    |          |         |           |
| Network                                                          | Status o                 | operation 💿                                                    | Enable O Disable              |          |         |           |
| Connection Limit<br>Attack protection<br>Firewall<br>Host filter | Intranet Pr<br>Status St | Add<br>Status operation<br>*Start IP<br>*End IP                | Enable O Disable              | 3<br>old | Remarks | Operation |
| QOS<br>Internet auth<br>Advanced<br>VPN                          |                          | *TCP threshold<br>*UDP threshold<br>*ICMP threshold<br>Remarks | packets/s packets/s packets/s |          |         | 0         |
| System<br>System logs                                            |                          |                                                                | OK Cancel                     |          |         |           |

- (6) Status operations: Enable or disable the rule.
- (7) Start IP and End IP: Specific IP clients Starting and Ending IP.
- (8) Save: Write the static configuration of the router, the parameters to take effect.

#### Note:

- (1) TCP-FLOOD package when the threshold value is present, must be a number from 100-9000.
- (2) UDP-FLOOD thresholds exist, must be a number from 100-9000.
- (3) ICMP-FLOOD thresholds exist, must be a number from 100-9000.
- (4) Other package rate value must be greater than 0 integers.

#### 2 Extranet (WAN side) defense

IGISOL

- (1) WAN1 Response connection threshold: Maximum value routers WAN1 can handle for network connections per second.
- (2) WAN2 Response connection threshold: Maximum value routers WAN2 can handle for network connections per second.
- (3) Save: Write the static configuration to the router.

Note: The Response rate values that exist, must be a number from 512-999999, (Recommended values 1000).

#### 3.5.4 Firewall

In this page, you can configure the firewall feature to allow or disallow matching packets to pass through.

Open the firewall settings page **WEB management interface ->Security ->Firewall**, as shown below:

|                                                                                                    | ISUL            |                  |                      |       |           |
|----------------------------------------------------------------------------------------------------|-----------------|------------------|----------------------|-------|-----------|
| Homepage                                                                                                    | i welcome       |                  |                      |       |           |
| Monitor                                                                                                    | Securit         | Add              |                      | ×     |           |
| Network                                                                                                    | Status          | Status operation | Enable               | marks | Operation |
| Wireless                                                                                                    |                 | Rule table       | filter 💌             |       | 0         |
| Security                                                                                                    |                 | Rule list        | OUTPUT .             |       | <b>O</b>  |
| Basic options                                                                                                   |                 | Action           | ACCEPT               |       |           |
| Connection Limit                                                                                                |                 | Worktime         | Timetable Any Custom |       |           |
| Attack defense                                                                                                  |                 | S addr           | Any O Custom         |       |           |
| Firewall                                                                                                    |                 | D.addr           | Any Ocustom          |       |           |
| Host filter                                                                                                    |                 | Exit             | LAN 💌                |       |           |
| IP/MAC binding                                                                                                  |                 | protocol         | TCP                  |       |           |
| qos                                                                                                    |                 | S.port           |                      |       |           |
| internet auth                                                                                                   |                 | D.port           |                      |       |           |
| Contraction of the second second second second second second second second second second second second second s | All sights says |                  |                      |       |           |

- (1) Status operation: Select enable or disable the current firewall rule set.
- (2) Rule table: Select firewall rules table rule form, Filter and NAT in two forms, filter on behalf of

filtering, NAT on behalf of Network address transformation.

- (3) Rule List: Select the firewall rules OUTPUT, INPUT, FORWARD.
- (4) Action: Matching results to a specified packet, optional ACCEPT (allow) or DROP (forbidden).
- (5) Working hours: The time period set up firewall rules in force.
- (6) S addr: Source IP address
- (7) D addr: Destination IP address
- (8) Interface: Import in the packet message field, optional LAN and the WAN1, and WAN2 or arbitrary.

(9) Interface: Packet messages in the export field, optional LAN and the WAN1, and WAN2 or arbitrary.

- (10) Protocol: The Protocol field in the packet is sent, the optional TCP and UDP, TCP/UDP, ICMP, GRE and ESP or arbitrary.
- (11) Source port: Source port field of the packet is sent; if the field does not exist or is not required to match this field can be left blank.
- (12) Destination port: Destination port field of the packet is sent, if the field does not exist or is not required to match this field can be left blank.
- (13) Note: The description to a specified firewall rule.
- (14) Save: Write the static configuration, the configuration to take effect.

Note:

(1) For Source and destination ports only protocol options are TCP and UDP.

(2) Source port and destination port complete range 1-65535.

### 3.5.5 Host filters

In this page you can configure the host filtering rules, under which hosts are allowed to pass and which hosts the prohibited.

Open the host filter settings page **WEB management interface ->Security->Host filter**, as shown below:

| ] IGI               | SO<br>welcom | L <sup>™</sup><br>1e |                  |                  |         |           |
|---------------------|--------------|----------------------|------------------|------------------|---------|-----------|
| Homepage<br>Monitor | Securit      | y >> Host filter     |                  |                  |         |           |
| Network             | Status       | IP address           | MAC address      | Matching action  | Remarks | Operation |
| Security            |              |                      | Save             |                  |         | 0         |
| Basic options       |              |                      |                  |                  |         | · ·       |
| Connection Limit    |              | Add                  |                  |                  | ×       |           |
| Attack protection   |              | Statu                | is operation 💿 E | nable ODisable   |         |           |
| Host filter         |              |                      | IP address       |                  |         |           |
| IP/MAC binding      |              | *M.                  | AC address       |                  |         |           |
| 005                 |              |                      | Action O /       | Allow 💿 prohibit |         |           |
| Internet auth       |              |                      | Remarks          |                  |         |           |
| Advanced            |              |                      | 0                | K Cancel         |         |           |
| VPN                 |              |                      |                  |                  |         |           |
| System              |              |                      |                  |                  |         |           |
| System logs         |              |                      |                  |                  |         |           |

- (1) Status operations: Select Enable or disable filtering rules.
- (2) IP address: Host IP address.
- (3) MAC address: Physical address of the network card.
- (4) Action: Allow or Prohibited.
- (5) Remarks: The description of the specified host filtering rules.
- (6) Save: Write the static configuration, the configuration to take effect.

#### Note:

(1) "\*" Identity is required.

Example: When a user is encountered with IP Address 192.168.10.2 and MAC address 00:11:22:33:44:55, then that specific user will be prohibited or allowed. If user changes its IP address then this setting will not work as it checks for exact match.

### 3.5.6 IP MAC Binding

In this page you can complete IP address and specify the MAC binding/filtering rules. Open IP/MAC binding configuration page **WEB management interface -> network security ->IP** with MAC bindings, as shown below:

| Parameter MAC List  | Exceptive Host Import/Export Manual Binding |
|---------------------|---------------------------------------------|
| IP/MAC auto binding | Enable C Disable                            |
| *Time               | Inactive 2 Min Unbundling                   |
| Unbound prohibited  | Enable General Disable                      |
|                     | Save                                        |

(1) An unbound IP/MAC: It's not a static binding list of IP addresses allowed through routers.

(2) Static list: Your client IP/MAC address.

| Paran      | neter          | MAC List               | Exceptive H                                                 | lost In            | nport/Export | Manual Binding |               |
|------------|----------------|------------------------|-------------------------------------------------------------|--------------------|--------------|----------------|---------------|
| T All      | All IP address |                        | MAC ad                                                      | MAC address status |              | Rema           | rks Operation |
|            | 192.168.10.142 |                        | 14:FE:B5:EF:CF:DF                                           |                    | Static Bound | -              |               |
| Static Bou | ınd/Un-b       | ound/Auto-boun<br>Edit | M/all: 1/0/0/1<br>I<br>IP address<br>MAC address<br>Remarks | 192.168<br>14:FE:E | Delete       | Static         |               |

- (3) IP address: Client IP addresses information.
- (4) MAC address: The client MAC addresses information.
- (5) Status: Client IP/MAC bound state of the address.
- (6) Operation: Editable IP/MAC address binding rules, click the "DELETE" button to clear the

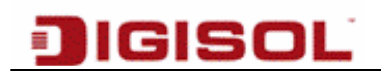

| Parameter MAC List | Exceptive Host Import/Export Manual Binding                        |
|--------------------|--------------------------------------------------------------------|
| Scan Address       | 192.168.10.2 - 192.168.10.254 Scan                                 |
| IP/MAC List        | 192.168.10.2 00:1D:09:DE:C5:86<br>192.168.10.142 14:FE:B5:EF:CF:DF |
|                    | Binding                                                            |

#### binding rule.

(9) Exceptive host: Enter the IP address of the Exceptive host.

(10) Import /Export: Import IP/MAC address list, easy to operate, as shown below:

| Parameter MAC List | Exceptive Host Import/Export Manual Binding              |
|--------------------|----------------------------------------------------------|
| Operation          | Import C Export                                          |
| Profile            | Cover C Insert or update by IP C Insert or update by MAC |
| Error              | C Ignore C Stop                                          |
| *Static list       |                                                          |
|                    | Import                                                   |

46

### 3.6 QoS

#### 1. Smart QOS

In this page you can configure the up and down lines which specify the external network assigned bandwidth.

Open the intelligent flow control settings page **WEB management interface ->QOS-> SmartQoS**, as shown below:

| <b>D</b> IG!                                                                                   | SOĽ                                                                                                    |
|------------------------------------------------------------------------------------------------|----------------------------------------------------------------------------------------------------|
| Homepage<br>Monitor<br>Network<br>Security<br>QOS                                              | Image: SmartOos       Speed limit       Exceptive host       Advanced         State operation       Image: State operation       Image: State operation         State       State       State                                                                                                    |
| ISmartQoS<br>IP control<br>Internet auth<br>Advanced<br>VPN<br>System<br>System<br>System logs | configuration instructions: If intelligent flow control function is enabled, the router will automatically adjust<br>according to the type of bandwidth you set the machine within the network bandwidth usage value.<br>Please select the appropriate bandwidth type, depending on your line conditions, or select a custom<br>bandwidth, set the bandwidth value. |

(1) State operation: Intelligent flow control Enable or Disable.

(2) WAN1: Select ADSL1M or fiber 2m or other forms of value, automatically fill in a predefined value, you can also choose to customize the bandwidth value, manually specify the WAN1 downlink bandwidth.

(3) WAN2: Select ADSL1M or fiber 2 m or other forms of value, automatically fill in a predefined value, you can also choose to customize the bandwidth value, manually specify the WAN2 downlink bandwidth.

(4) Save: Write the static configuration of the router, the parameters to take effect.

Speed Limit

In the configuration page, you can target a single host between different applications available bandwidth ratio, treated differently, specify the largest proportion of different applications available.

Open the channel settings page **WEB management interface ->QOS ->Speed limit**, as shown below:

| DIG                   | SOĽ                                                             |  |
|-----------------------|-----------------------------------------------------------------|--|
| Homonage              | 🔊 welcome                                                       |  |
| Monitor               | SmartQoS Speed limit Exceptive host Advanced                    |  |
| Network               | State operation O Enable O Disable                              |  |
| Security              | *Start threshold Host bandwidth below KB ,Start the speed limit |  |
| QOS                   | Games Channel Max %                                             |  |
| SmartQoS              | Web Channel Max %                                               |  |
| IP control            | Vedio Channel Max %                                             |  |
| Internet auth         | download Channel Max %                                          |  |
| Advanced<br>VPN       | Save                                                            |  |
| System<br>System logs |                                                                 |  |

- (1) State operations: Select whether to enable channel control.
- (2) Start threshold: A single host is passive channel control threshold is enabled.
- (3) Games channel: Percentage of bandwidth allocated to Games.
- (4) Web channel: Percentage of bandwidth occupied by a Web application.
- (5) Video channel: Percentage of bandwidth occupied by video
- (6) Save: Write the static configuration of the router, the parameters to take effect.

**Exceptive Host** 

Open the channel settings page **WEB management interface ->QOS-> Exceptive host**, as shown below:

Enter the IP Address range for which speed limit can be specified.

| JIG           | ISOĽ                |             |             |               |          |          |         |           |  |
|---------------|---------------------|-------------|-------------|---------------|----------|----------|---------|-----------|--|
| Homepage      | welcome             |             |             |               |          |          |         |           |  |
| Monitor       | SmartQoS            | Speed limit | Exceptive   | host          |          |          |         |           |  |
| Wireless      | Status Start I      | P End IP    | Upstrea     | am Downstream | Worktime | Workline | Remarks | Operation |  |
| Security      |                     | Add         |             |               |          |          | ×       | 0         |  |
| qos           |                     | State       | e operation | Enable        | ble      |          | _       | -         |  |
| SmartQoS      |                     |             | *Start IP   |               |          |          |         |           |  |
| IP control    |                     |             | *End IP     |               |          |          |         |           |  |
| Internet auth |                     |             | *Upstream   | КВ            |          |          |         |           |  |
| Advanced      |                     | *Do         | ownstream   | KB            |          |          |         |           |  |
| VPN           |                     |             | *Worktime   | From to       |          |          |         |           |  |
| System        |                     |             | *Workline   | 🔲 wan1 🔲 wan2 |          |          |         |           |  |
| System logs   |                     |             | Remarks     |               |          |          |         |           |  |
|               | All rights reserved |             |             | ОК Са         | ncel     |          |         |           |  |

#### Advanced

Open the channel settings page **WEB management interface->QOS->Advanced**, as shown below:

| welcome Homepage                                                                                                    |         |
|----------------------------------------------------------------------------------------------------|---------|
| Nonitor Smart0oS Speed limit Excentive best Advanced                                                                                                    |         |
| Network Eine-tuning bandwidth limit 90 %                                                                                                    |         |
| Security Fine-tuning bandwidth 0005 100 %                                                                                                    |         |
| SmartQoS Fine-tuning the amount of 3 🖌 %                                                                                                    |         |
| IP control Internet auth Save                                                                                                    |         |
| Advanced     Configuration instructions: Please set according to the actual bandwidth tuning caps, in general, the       System     the fine-tuning on the actual bandwidth limit can be set higher.                                                                                                    | greater |
| Advanced       Configuration instructions: Please set according to the actual bandwidth tuning caps, in general, the         VPN       Configuration instructions: Please set according to the actual bandwidth tuning caps, in general, the         System       the fine-tuning on the actual bandwidth limit can be set higher.         System logs       System logs | greater |

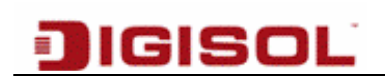

#### 2. IP Control

User based or groups based internet bandwidth restrictions can be defined here. With uplink/Downlink speed defined in the specific limit, users are not allowed to cross the defined limit.

Open the channel settings page **WEB management interface->QOS->IP Filter**, as shown below:

| ÐIG           | SO<br>welcome |                                              |                         |                                      |                     |               |           |
|---------------|---------------|----------------------------------------------|-------------------------|--------------------------------------|---------------------|---------------|-----------|
| Aonitor       | QOS >>1       | P control                                    |                         |                                      |                     |               |           |
| etwork        | Status        | IP address                                   | Mod                     | e Bandwidth                          | Workline            | Remarks       | Operation |
| ecurity<br>OS |               | Sa                                           | ve                      |                                      |                     |               | •         |
| martQoS       |               | Add                                          |                         |                                      |                     | ×             |           |
| control       |               | Status opera                                 | tion                    | 💿 Enable 🔘 Disabl                    | e                   |               |           |
| ternet auth   |               | *Sta                                         | rt IP                   |                                      |                     |               |           |
| wanced        |               | *En                                          | d IP                    |                                      |                     |               |           |
| PN            |               | M                                            | ode                     | ⊙ IP exclusive ○ A                   | ll share            |               |           |
| rstem         |               | Up                                           | link                    | КВ                                   |                     |               |           |
| stem logs     |               | Dowr                                         | link                    | КВ                                   |                     |               |           |
|               |               | *Work                                        | dine                    | wan1 wan2                            |                     |               |           |
|               |               | Rema                                         | arks                    |                                      |                     |               |           |
|               |               |                                              |                         | OK Cance                             | L                   |               |           |
|               |               | Description: The wo<br>the bandwidth of each | rk line is<br>n line of | empty, all the lines to seach check. | share this bandwidt | h, otherwise, |           |

- 1. Status operation: Enable/Disable
- 2. Start IP: Starting IP address for a range of addresses.
- 3. End IP: End IP address for range of address. For Single user mode, defined start and end IP address as same.
- 4. Mode: IP Exclusive or All Shares. With IP Exclusive, each user is provided with dedicated defined bandwidth. With All share, the entire user share the defined bandwidth.
- 5. Uplink: bandwidth in KB.
- 6. Downlink: bandwidth in KB.
- 7. Workline: Select the Line to which rules are applicable.
- 8. Remark : Comment if any.

Click "**OK**" and "**Save**" the changes for settings to take effect.

50

### 3.7 Internet Authentication

### 3.7.1 PPPOE service

Open PPPOE service configuration page WEB management interface ->Internet Auth

### ->PPPOE.

#### 1. Service management

|                                                                                          | SOĽ                                                                                                    |
|------------------------------------------------------------------------------------------|----------------------------------------------------------------------------------------------------|
| Homepage<br>Monitor                                                                      | welcome      Service User Imp/Exp Dial-in list Billing inquiries Renewal notice Dial notice Log                                                                                                    |
| Network<br>Wireless<br>Security<br>QOS<br>Internet auth<br>PPPOE<br>Web auth<br>Auth log | State operation          © Enable          © Disable          *Start IP           *Total address           *DNS server           Alternate DNS server           Password auth        AUTO           The dial-up users           Max Sessions |
| Advanced<br>VPN<br>System<br>System logs                                                 | Save All rights reserved                                                                                                    |

- (1) State action: "Service management" function restart disabled.
- (2) Start IP address: IP address of the starting IP.
- (3) Total number of addresses: Allocation of IP number.
- (4) DNS server: The preferred DNS Server IP address.
- (5) Alternate DNS server: An alternate DNS Server IP address.
- (6) Password authentication method: Used to set the password of the authentication method.
- (7) The dial-up users: Select the filter users.
- (8) The system maximum number of sessions: Used to set the maximum number of sessions allowed per user.
- (9) Save: Write the static configuration of the router, the parameters to take effect.

51

Note:

- (1) In this page, configure modified and saved, click on the "Save" button immediately.
- (2) User management.
- 2. On the use of PPPoE service users to management.

|               | ISOL                | •    |     |                  |                  |   |        |  |
|---------------|---------------------|------|-----|------------------|------------------|---|--------|--|
| Homepage      | welcome             |      |     |                  | [                |   | Search |  |
| Monitor       | Service             | User | Imj | Add              |                  | × | Log    |  |
| Network       | Status Use          | mame | Bar | Status operation | Enable Disable   |   | ation  |  |
| Wireless      |                     |      |     | *Username        |                  |   |        |  |
| Security      |                     |      |     | *Password        |                  |   |        |  |
| QOS           |                     |      |     | Share            | Enable I Disable |   |        |  |
| Internet auth |                     |      |     | Binding MAC      | Auto bind        |   |        |  |
| Web auth      |                     |      |     | Assign IP        |                  |   |        |  |
| Auth log      |                     |      |     | Uplink           | КВ               |   |        |  |
| Advanced      |                     |      |     | Downlink         | KB               |   |        |  |
| VPN           |                     |      |     | Workline         | 🗖 wan1 🔲 wan2    |   |        |  |
| System        |                     |      |     | Billing          | No charge 💌      |   |        |  |
| System logs   |                     |      |     | Remarks          |                  |   |        |  |
|               | All rights reserved | ł    |     |                  |                  |   |        |  |

- (1) User name: The user name of the user logged on to the system.
- (2) Password: The user's login password.
- (3) Share: Whether to allow multiple users to use the same account.
- (4) Binding MAC: MAC address with PPPoE assigned IP address bindings
- (5) Assign IP: Enter the fixed IP Address for the user.
- (6) Uplink bandwidth: PPPoE users upload data bandwidth through the router
- (7) Downlink bandwidth: PPPoE users download bandwidth of the data through the router
- (8) Work line: PPPoE users to connect internet via Multiple WAN links
- (9) Billing: Select type of billing based on Hour/time slot/flow.
- (10) Save: Write the static configuration of the router, the parameters to take effect.

Note:

- (1) In this page, configure modified and saved, click on the "Save" button to take effect immediately.
- (2) " \*" Identity is required.
- 3. Import/Export

In this page you can view PPPoE user list for import and export operations, as shown below:

| omepage    | 🔊 welcome       |                                                                                                    |                                                                                                    |                                                                                                    |                                                                                                    |                   |
|------------|-----------------|----------------------------------------------------------------------------------------------------|----------------------------------------------------------------------------------------------------|----------------------------------------------------------------------------------------------------|----------------------------------------------------------------------------------------------------|-------------------|
| bnitor     | Service User Im | np/Exp Dial-in list                                                                                                    | Billing inquiries                                                                                                    | Renewal notice                                                                                                    | Dial notice Log                                                                                                    |                   |
| twork      | Operation       | <ul> <li>Import O Export</li> </ul>                                                                                                    |                                                                                                    |                                                                                                    |                                                                                                    |                   |
| is s       | Profile         | • Cover                                                                                                    |                                                                                                    |                                                                                                    |                                                                                                    |                   |
| ernet auth | Error           | 💛 Ignore 🕑 Stop                                                                                                    |                                                                                                    |                                                                                                    |                                                                                                    |                   |
| PPOE       |                 |                                                                                                    |                                                                                                    |                                                                                                    |                                                                                                    |                   |
| /eb auth   |                 |                                                                                                    |                                                                                                    |                                                                                                    |                                                                                                    |                   |
| uth log    |                 |                                                                                                    |                                                                                                    |                                                                                                    |                                                                                                    |                   |
| vanced     | *User List      |                                                                                                    |                                                                                                    |                                                                                                    |                                                                                                    |                   |
| PN         |                 |                                                                                                    |                                                                                                    |                                                                                                    |                                                                                                    |                   |
| rstem      |                 |                                                                                                    |                                                                                                    |                                                                                                    |                                                                                                    |                   |
| stem logs  |                 |                                                                                                    |                                                                                                    |                                                                                                    |                                                                                                    |                   |
|            | Directions      | Import<br>1: Each record for 1 line<br>2: Each line 14 columns,F<br>Bind,Binding MAC,Fixed IF<br>3: Each column with white<br>hom<br>4: State with 0 or 1, respect<br>5: Auto Bind with 0 or 1, to<br>6: Sharing with columns n<br>sharing number is valid<br>7: Value for the entire billing<br>effective, by flow,Billing 2 e | Respectively is user<br>, upstream, downstr<br>space (half horn) s<br>stively, to disable or<br>disable or enable<br>espectively 0 or 1 sa<br>19,0-3Respectively i<br>ffective | name,password,sharr<br>eam,workline,billing,b<br>pace,The remarks do<br>enable<br>iid disable or enable s<br>s No charge,date,hou | e,share number,Auto<br>illing1,billing2,remarks<br>not allow appear Space<br>sharing, the opening of a<br>r,flow;by hour,Billing 1 | s. Half<br>share, |
|            |                 | 8: For empty item (such as                                                                                                    | s note, binding MAC                                                                                                    | , fixed IP, etc.) please                                                                                                    | use - sites                                                                                                    |                   |
|            | Example:        | 4 teatteat 0.0.4 _ 402.402                                                                                                    | 40.000.400.400                                                                                                    | -1.0.0.00                                                                                                    |                                                                                                    |                   |

#### 4. dial-in list

In this page you can view using PPPOE dial routing user list, as shown below:

|                                              | ISOĽ                 |         |             |               |                        |                    |             |     |      |
|----------------------------------------------|----------------------|---------|-------------|---------------|------------------------|--------------------|-------------|-----|------|
| Homepage<br>Monitor<br>Network               | welcome      Service | User    | Imp/Exp     | Dial-in list  | Billing inquiries      | Renewal notice     | Dial notice | Log | arch |
| Wireless<br>Security<br>QOS<br>Internet auth |                      | total 0 | Page Size [ | 15 <b>•</b> F | Page No. 1/1 First Pre | evious Next Last G | pto 1 •     |     |      |
| Web auth<br>Auth log<br>Advanced             |                      |         |             |               |                        |                    |             |     |      |
| System<br>System logs                        | All rights reserved  |         |             |               |                        |                    |             |     |      |

- (1) User name: PPPoE user name of the account.
- (2) IP address: User host access to IP addresses.
- (3) MAC address: User host network adapter physical address.
- (4) Connect time: User's online connection time.
- (5) Action: Can be specified manually, PPPOE user.

#### 5. Billing inquiries

In this page you can view the open billing PPPoE user billing status, as shown below.

|               | ISO    | Ľ       |           |              |           |           |            |            |             |       |       |
|---------------|--------|---------|-----------|--------------|-----------|-----------|------------|------------|-------------|-------|-------|
| Homepage      | welcon | me      |           |              |           |           |            |            |             | Se    | earch |
| Monitor       | Servio | ce User | Imp/Exp   | Dial-in list | Billing i | nquiries  | Renewa     | I notice   | Dial notice | Log   |       |
| Wireless      | Use    | ername  | Billing   | Expiration t | ime       | Remaining | g time     | Raffic(MB) | Com         | iment |       |
| Security      |        | total 0 | Page Size | 15 • Page    | No. 1/1   | First Pre | vious Next | Last Got   | o 1 🔻       |       |       |
| qos           |        |         |           |              |           |           |            |            |             |       |       |
| Internet auth |        |         |           |              |           |           |            |            |             |       |       |
| PPPOE         |        |         |           |              |           |           |            |            |             |       |       |
| Web auth      |        |         |           |              |           |           |            |            |             |       |       |
| Auth log      |        |         |           |              |           |           |            |            |             |       |       |
| Advanced      |        |         |           |              |           |           |            |            |             |       |       |
| VPN           |        |         |           |              |           |           |            |            |             |       |       |
| System        |        |         |           |              |           |           |            |            |             |       |       |
|               |        |         |           |              |           |           |            |            |             |       |       |

- (1) User name: PPPoE user name of the account.
- (2) Billing: Billing of accounts.
- (3) Expiration time: PPPOE account expiration time.
- (4) Remaining Time: PPPOE accounts rest time
- (5) Save: Write the static configuration of the router, the parameters to take effect.

#### Note:

(1) In this page, according to the different billing method, expiration time, remaining time and the remaining flow three features, display and will not display time.

#### 6. The renewal notice

IGISOL

In this page on the net PPPoE users will get an Expiration notice as configured below to remind the user to renew in time.

| DIG                  | ISOĽ                      |                                      |                |                 |
|----------------------|---------------------------|--------------------------------------|----------------|-----------------|
| Homepage<br>Monitor  | welcome  Service User Imp | o/Exp Dial-in list Billing inquiries | Renewal notice | Dial notice Log |
| Network              | State action              | Enable      Disabled                 |                |                 |
| Wireless             | Announcement time         | Advance 7 🔽 Days                     |                |                 |
| Security             | *Announcement title       |                                      |                |                 |
| QOS<br>Internet auth |                           |                                      |                |                 |
| PPPOE                |                           |                                      |                |                 |
| Web auth             |                           |                                      |                |                 |
| Auth log             | *Announcement             |                                      |                |                 |
| Advanced             |                           |                                      |                |                 |
| VPN                  |                           |                                      |                |                 |
| System               |                           |                                      |                |                 |
| System logs          |                           |                                      |                |                 |
|                      |                           |                                      |                |                 |

- (1) State action: Renew bulletin features enabled and disabled state.
- (2) Announcement time: User received in advance PPPoE notice time period.
- (3) Announcement title: Title of the renewal notice.
- (4) Announcement: Details of the renewal notice.
- (5) Contact: Fill in the Administrator's contact, easy renewals in a timely manner.
- (6) Preview: Preview the bulletin content published to the user; see if there is an error.
- (7) Save: Write the static configuration of the router, the parameters to take effect.

### 3.7.2 WEB authentication

#### 1. Service configuration

In the configuration page, you can configure WEB authentication capabilities,

| and the second second second second second second second second second second second second second second second |                       |                                                                                                    |
|----------------------------------------------------------------------------------------------------|-----------------------|----------------------------------------------------------------------------------------------------|
|                                                                                                    | Service Fixed users   | Import/Export Mobile users VIP VMAC Auth List Custom logo                                                                                                    |
| Homepage                                                                                                    | Status operation      | Enable      Disable     Disable |
| Monitor                                                                                                    | Maturity mobile users | Auto     Custom                                                                                                    |
| Network                                                                                                    | Timeout               | Minutes                                                                                                    |
| Wireless                                                                                                    | lumn address          |                                                                                                    |
| Security<br>QOS<br>Internet auth                                                                                 |                       | Invalid account Invalid account to apply please contact 189xxxxxxxxx<br>Password error: Password is incorrect,please contact 189xxxxxxxx                                                                                                    |
| PPPOE<br>Web auth                                                                                                | Authentication error  | Account expired, Account has expired, please contact 189xxxxxxxx<br>Account too much, Account to use an excessive number, please contact 189xxxxxxxx<br>IP/MAC match; Information does not match, please contact 189xxxxxxxxxx                                                                                                    |
| Autrilog                                                                                                    | Service log           | Enable     Disable                                                                                                    |
| Advanced                                                                                                    | Default Username      | admin                                                                                                    |
| System                                                                                                    | Default Password      | admin                                                                                                    |
| System logs                                                                                                    |                       | Save                                                                                                    |

- (1) Status operation: Select Enable or Disable WEB authentication capabilities.
- (2) Maturity mobile users: There are two options: Auto and Custom.
- (3) Timeout: Routing authentication when users exceed this time is detected, this user is automatically logged off.
- (4) Jump address: You can manually enter the user authentication page fill in the user name and password, and then jump to Web site.
- (5) Authentication error: Appears when the user account is invalid, wrong password etc.
- (6) Service log: WEB authentication service log is enabled or disabled.
- (7) Default Username/Password: Enter default username/password that will appear on the Web auth login window
- (8) Save: Write the static configuration of the router, the parameters to take effect.

#### 2. Fixed user

IGISOL

In the configuration page, you can configure the login WEB authentication feature fixed account, as shown:

|                     | 301       |                  |                        |          |               |             |
|---------------------|-----------|------------------|------------------------|----------|---------------|-------------|
|                     | 💷 welcome |                  |                        |          |               | Searc       |
| Homepage<br>Monitor | Service   | Fixed users Impo | rt/Export Mobile users |          | : Auth List   | Custom logo |
| Network             | Status    | Username         | Password               | Detailed | Remarks       | Operation   |
| Security            |           | Add              |                        |          |               | 0           |
| qos                 |           | Add              | 0                      |          |               | V           |
| nternet auth        |           | State operation  | © Enable ⊂ Disable     |          |               |             |
| PPPOE               |           | *Username        |                        |          | ext Last Goto | 1 🛩         |
| Web auth            |           | *Password        |                        |          |               |             |
| Auth log            |           | Modify password  | Allow                  |          |               |             |
| Advanced            |           | Account sharing  | O Enable 💿 Disabled    |          |               |             |
| VPN                 |           | Bind IP          |                        |          |               |             |
| System              |           | Bind MAC         |                        |          |               |             |
| System logs         |           | Acount expired   | O Enable 💿 Disabled    |          |               |             |
|                     |           | Pamarke          |                        |          |               |             |

- (1) Status: Fixed user chooses whether to enable or disable the current configuration.
- (2) User name: User login WEB authentication of the user name.
- (3) Password: Login WEB authentication password.
- (4) Account sharing: Whether to allow multiple users to use the same account restart disabled.
- (5) Bind IP: Enter the fixed account you want to bind the client IP address, after binding, other client computers cannot use this account.
- (6) Bind MAC: Insert into the fixed accounts you want to bind the client MAC address, after binding, other client computers cannot use this account.
- (7) Account expired: Select enable disable current account will expire.
- (8) Save: Write the static configuration of the router, the parameters to take effect.

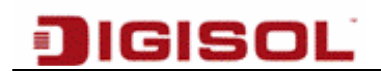

#### 3. Mobile users

In the configuration page, you can do this by routing, automatic generation of landing WEB authentication flow accounts for internal movement of personnel management for your convenience, as shown below:

| Service | Fixed users | Import/Export  | Mobile     | users    | VIP VMAC        | Auth L   | List Custom logo  |
|---------|-------------|----------------|------------|----------|-----------------|----------|-------------------|
|         | Username    | Pas            | sword      | Source   | Expire          | time     | Operation         |
|         |             | Auto           | lete       |          |                 |          | Print All Del ALL |
|         | total 0 F   | Page Size 15 💌 | Page No. 1 | /1 First | Previous Next L | ast Goto | 1 💌               |

- (1) Generated automatically (Auto): click on the automatically generated function, you can choose to build mobile account number and expiration date.
- (2) Delete expired: Automatically delete expired accounts.
- (3) User name: Mobile user generated user names.
- (4) Password: Generates mobile user password.
- (5) Source: Locally generated mobile database.
- (6) Expire Time: This mobile account expiration Time.
- (7) Action: You can print and copy the mobile account, and so on.
- 4. VIP (Exception IP)

In the configuration page, you can set up against WEB authentication restrictions (exceptions to IP addresses) as shown below:

| Service | Fixed users | Import/Export | Mobile users | VIP | VMAC | Auth List | Custom logo |
|---------|-------------|---------------|--------------|-----|------|-----------|-------------|
| Status  | Start IP    |               | End IP       |     | f    | Remarks   | Operation   |
|         |             | Save          |              |     |      |           | •           |

- (1) Status operation: Select Enable or disable the current exception IP rules.
- (2) Start IP: Enter Starting Address of Exception IP Address range.
- (3) End IP: Enter End Address of Exception IP Address range.

#### 5. VMAC (Exception MAC)

In the configuration page, you can set up against WEB authentication capabilities limited exception of MAC addresses, as shown below:

| Service | Fixed users | Import/Export | Mobile users | VIP | VMAC   | Auth List | Custom logo |
|---------|-------------|---------------|--------------|-----|--------|-----------|-------------|
| Status  | MAC Address |               |              |     | Remark | Operation |             |
|         |             | Save          |              |     |        |           | 0           |

(1) Status operations: Select Enable or disable the current exception MAC rules.

(2) MAC address: Enter VIP MAC addresses.

#### 6. Auth list

In the configuration page, you can view the authentication among hosts for more information, as shown below:

| Service | Fixed use | ers Import/Export | Mobile users   | VIP          | VMAC         | Auth List  | Custom logo |
|---------|-----------|-------------------|----------------|--------------|--------------|------------|-------------|
| Usernan | ne        | IP Address        | MAC Address    | Logi         | intime       | Activetime | Operation   |
|         | total 0   | Page Size 15 🔻    | Page No. 1 / 1 | First Previo | ous Next Las | Goto 1 -   |             |

- (1) User name: Certified users WEB authentication accounts.
- (2) IP address: Authenticated user IP address information.
- (3) MAC address: Authenticate users MAC address information.
- (4) Login time: Users last authentication time.
- (5) Active time: Current running time.
- (6) Operation: You can manually unregister this authentication user.

#### 7. Custom Logo

With Web authentication enabled, user is promoted with the authentication page when trying to access the internet or network resources. The default page can be customized by modifying web page content which includes Logo, publicity image and login text.

### 3.7.3 Authentication Log

IGISOL

This window displays warning, notification messages related to Web Auth and PPPOE.

|              | welcome             |         |                                                                                       |
|--------------|---------------------|---------|---------------------------------------------------------------------------------------|
| lomepage     | Internet auth >> Au | th log  |                                                                                       |
| Nonitor      | Time                | Level   | Message                                                                               |
| letwork      | 2013-11-15 19:28:34 | Notice  | WEBAUTH: user web1384523591 (192.168.50.11) cancellation of certification!            |
| ecurity      | 2013-11-15 19:15:26 | Notice  | WEBAUTH: user web1384522598 (192.168.0.171) cancellation of certification!            |
| iternet auth | 2013-11-15 19:15:00 | Warning | WEBAUTH: user web1384522598 from 192.168.0.171 authentication failed!                 |
| PPOF         | 2013-11-15 19:12:29 | Warning | WEBAUTH: user web1384522598 from 192.168.0.171 authentication failed!                 |
| /eb auth     | 2013-11-15 19:11:59 | Warning | WEBAUTH: user web1384522598 from 192.168.0.171 authentication failed!                 |
| uth log      | 2013-11-15 19:11:09 | Notice  | WEBAUTH: user web1384522598 (192.168.0.171) cancellation of certification!            |
| dvanced      | 2013-11-15 19:11:03 | Warning | WEBAUTH: user web1384522598 from 192.168.0.171 authentication failed!                 |
| PN           | 2013-11-15 19:10:53 | Warning | WEBAUTH: user web1384522598 from 192.168.0.171 authentication failed!                 |
| <b>/stem</b> | 2013-11-15 17:23:37 | Notice  | WEBAUTH: user TEST (192.168.50.11) cancellation of certification!                     |
| stem logs    | 2013-11-15 17:06:39 | Notice  | WEBAUTH: user TEST (192.168.50.10) cancellation of certification!                     |
|              | 2013-11-15 17:06:22 | Warning | WEBAUTH: user TEST from 192.168.50.11 authentication failed!                          |
|              | 2013-11-15 17:06:18 | Warning | WEBAUTH: user TEST from 192.168.50.11 authentication failed!                          |
|              | 2013-11-15 17:05:46 | Warning | WEBAUTH: user TEST from 192.168.50.11 authentication failed!                          |
|              | 2013-11-15 17:05:34 | Warning | WEBAUTH: user TEST from 192.168.50.11 authentication failed!                          |
|              | 2013-11-15 16:28:25 | Warning | WEBAUTH: user TEST 192.168.50.10 from the authentication fails, the user has expired! |

### 3.8 Advanced Configuration

### 3.8.1 Static Routing

In the configuration page, you can configure static routing, which manually specify a network access to the path. Static routing features determine the course of data flows on your network. Open the static route configuration page **WEB management interface -> Advanced Configuration -> static routing**, as shown below:

| Homepage                      |        |                 |              |           |              |          |         |           |
|-------------------------------|--------|-----------------|--------------|-----------|--------------|----------|---------|-----------|
| Vionitor 🗧                    | wel    | come            |              |           |              |          |         |           |
| Network                       |        |                 |              |           |              |          |         |           |
| Security                      | St     | atic routing In | nport/export |           |              |          |         |           |
| gos                           | Status | S.address       | D.address    | Next exit | Next address | Priority | Details | Operation |
| Advanced                      |        | 192.168.1.2-    |              |           |              |          |         |           |
| Static routing                | 0      | 192.168.1.254   | Any          | wan1      | -            | High     | View    |           |
| Schedule                      |        |                 |              |           |              |          |         |           |
| Whiteboard                    |        |                 | Save         |           |              |          |         | •         |
| Recognition                   |        |                 |              |           |              |          |         |           |
| DNS Load Balance <sub>E</sub> |        |                 |              |           |              |          |         |           |
| DNS Redirect                  |        |                 |              |           |              |          |         |           |
| URL Redirect                  |        |                 |              |           |              |          |         |           |
| PING                          |        |                 |              |           |              |          |         |           |
| Opening address               |        |                 |              |           |              |          |         |           |
|                               |        |                 |              |           |              |          |         |           |
| Plug-and-Play                 |        |                 |              |           |              |          |         |           |

- (1) Status operation: Select to enable or disable static routing rules.
- (2) S addr: Source (LAN) start network address
- (3) D addr: Source (LAN) end network address
- (4) Next hop address: Data goes at the destination network to go through to the next node.
- (5) Priority: Priority.
- (6) Save: Write the static configuration of the router, the parameters to take effect.

#### Import/Export

Static routes can be added on rule by rule basis using a "**static routing**" tab. For large network deployment, multiple routes can be imported at once using Import/Export Tab. Refer following consideration for rules import.

|                  | I) welcome            |                                                                                                    |
|------------------|-----------------------|----------------------------------------------------------------------------------------------------|
| Homepage         | weicome               |                                                                                                    |
| Monitor          | Static routing Import | //export                                                                                                    |
| Network          | Operation             |                                                                                                    |
| Security         | Profile               | Cover                                                                                                    |
| QOS              | Error                 | 🔘 Ignore 💿 Stop                                                                                                    |
| Internet auth    |                       |                                                                                                    |
| Advanced         |                       |                                                                                                    |
| Static routing   |                       |                                                                                                    |
| Schedule         |                       |                                                                                                    |
| Whiteboard       | *Route table          |                                                                                                    |
| Recognition      |                       |                                                                                                    |
| DNS Load Balance |                       |                                                                                                    |
| DNS Redirect     |                       |                                                                                                    |
| URL Redirect     |                       |                                                                                                    |
| PING             |                       |                                                                                                    |
| Opening address  |                       | Import                                                                                                    |
| Plug-and-Play    |                       |                                                                                                    |
| VPN              | Districtions          | 4. Task waard assumias and Vas                                                                                                    |
| System           | Directions            | <ol> <li>Each fector occupies one line</li> <li>Each line has 9 columns, that is status, source start and end IP, destination start and end IP, next-</li> </ol>                                         |
| System logs      |                       | hop exit and address,priority and remarks<br>3' The columns are separated by blank (balf-angle) and the remarks do not permit balf-angle blank                                                           |
|                  |                       | 4: The status column uses 0 or 1 to indicate disble or enable the rule                                                                                                    |
|                  |                       | <ol> <li>The priority uses 0, 1, and 2 to indicate low, middle and high respectively</li> <li>The null option (such as remarks) uses - to occupy. The next-hop exit is extranet port, such as</li> </ol> |
|                  |                       | WAN1                                                                                                    |
|                  | Example d             | escription:                                                                                                    |
|                  |                       | 0 192 168 0 2 192 168 0 2 12 34 56 78 12 34 56 78 WAN1 192 168 0 1 0 Remarks1                                                                                                    |

Configuration Consideration:

- 1. Each record occupies one line.
- 2. Each line has 9 columns, that is status, source start and end IP, destination start and end IP, next-hop exit and address, priority and remarks.
- 3. The columns are separated by blank (half-angle) and the remarks do not permit halfangle blank
- 4. The status column uses 0 or 1 to indicate disable or enable the rule.
- 5. The priority uses 0, 1, and 2 to indicate low, middle and high respectively.

64

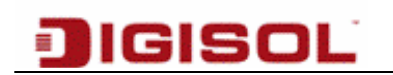

6. The null option (such as remarks) uses - to occupy. The next-hop exit is extranet port, such as WAN1.

Example:

0 192.168.0.2 192.168.0.2 12.34.56.78 12.34.56.78 WAN1 192.168.0.1 0 Remarks1

Once the routes are added in the routing table, they can be listed for review using Export tab.

#### 3.8.2 Schedule

With Schedule option, user traffic can be matched based on application/protocol information and can be diverted to Defined WAN interface.

Application Schedule: Application specific traffic like E-mail, online games, chat etc. can be defined in this tab.

|                  | 🔟 welcome | a                          |                    |         |         |           |
|------------------|-----------|----------------------------|--------------------|---------|---------|-----------|
| Homepage         | (         |                            |                    |         |         |           |
| Monitor          | Applica   | tion Schedule Protocol Sci | hedule             |         |         |           |
| Network          | Status    | S.address                  | Line               | Details | Remarks | Operation |
| Security         |           | Add                        |                    |         | ×       | 0         |
| Internet auth    |           | Status operation           | 💿 Enable 🔘 Disable |         |         |           |
| Advanced         |           | Start address              |                    |         |         |           |
| Static routing   |           | End address                |                    |         |         |           |
| Schedule         |           | Туре                       | Process 💌          |         |         |           |
| Whiteboard       |           |                            |                    |         |         |           |
| Recognition      |           |                            |                    |         |         |           |
| DNS Load Balance |           | *Matches                   |                    |         |         |           |
| DNS Redirect     |           |                            |                    |         |         |           |
| URL Redirect     |           |                            |                    |         |         |           |
| PING             |           | Line (Invert)              | 🗖 wan1 🗖 wan2      |         |         |           |
| Opening address  |           | Remarks]                   |                    |         |         |           |
| Plug and Play    |           |                            |                    |         |         |           |

Protocol Schedule: Define traffic based on TCP/UDP port information.

#### 3.8.3 Whiteboard

Administration can make on-demand or scheduled based notifications to end user. Announcement are customization and can include information related to Network Downtimes, policy modification etc.

Announcements can be made onetime, daily basis or at more customized time using custom option.

|                  | SOĽ                    |                     |
|------------------|------------------------|---------------------|
|                  | _                      |                     |
|                  | 🔊 welcome              |                     |
| Homepage         | Advanced >> Whiteboard |                     |
| Network          | state action           | O enable 💿 disabled |
| Security         | *énnouncement cycle    |                     |
| QOS              | Time                   | 2012-10-24 20:19:07 |
| Internet auth    | *Announcement title    | 2010-10-24 20.10.07 |
| Advanced         | Annoditementale        |                     |
| Static routing   |                        |                     |
| Schedule         |                        |                     |
| Whiteboard       |                        |                     |
| Recognition      | *announcement contents |                     |
| DNS Load Balance |                        |                     |
| DNS Redirect     |                        |                     |
| URL Redirect     |                        |                     |
| PING             |                        |                     |
| Opening address  |                        |                     |
| Plug-and-Play    |                        | Save Preview        |
| VPN              |                        |                     |
| System           |                        |                     |
| System logs      |                        |                     |

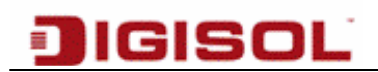

#### 3.8.4 Recognition

| neis             | SOĽ                        |  |
|------------------|----------------------------|--|
|                  |                            |  |
|                  |                            |  |
|                  | 🔟 welcome                  |  |
| Homepage         |                            |  |
| Monitor          | Advanced >> Recognition    |  |
| Network          | Status operation General 👻 |  |
| Security         | 5340                       |  |
| QOS              | Save                       |  |
| Internet auth    |                            |  |
| Advanced         |                            |  |
| Static routing   |                            |  |
| Schedule         |                            |  |
| Whiteboard       |                            |  |
| Recognition      |                            |  |
| DNS Load Balance |                            |  |
| DNS Redirect     |                            |  |
| URL Redirect     |                            |  |
| PING             |                            |  |
| Opening address  |                            |  |
| Plug-and-Play    |                            |  |
| VPN              |                            |  |
| System           |                            |  |
| System logs      |                            |  |

#### **3.8.5 DNS Load Balance**

When there are multiple DNS servers hosted in network, this tab can be used to distribute the DNS resolution load among defined servers. Up to 8 server can be defined in the table below with service weight varying from 1-100. Open the static route configuration page **WEB** management interface -> Advanced Configuration -> DNS Load Balance, as shown below:

| DIGIS                                                                                                    | OL                                                                     |  |
|----------------------------------------------------------------------------------------------------|------------------------------------------------------------------------|--|
| Homepage                                                                                                    | welcome                                                                |  |
| Monitor                                                                                                    | Advanced >> DNS Load Balance                                           |  |
| Network                                                                                                    | Status operation   Enable  Disable                                     |  |
| Security                                                                                                    | *DNS list(Add DNS) DNS: WEIGHT:                                        |  |
| QUS                                                                                                    | Save                                                                   |  |
| Internet auto                                                                                                    |                                                                        |  |
| Static routing<br>Schedule<br>Whiteboard<br>Recognition<br>DNS Load Balance<br>DNS Redirect<br>URL Redirect<br>PING<br>Opening address<br>Plug-and-Play | comiguration instructions, most setting a DNS, — Weight between 1-100. |  |
| VPN                                                                                                    |                                                                        |  |
| System<br>System logs                                                                                                    |                                                                        |  |

#### **3.8.6 DNS Redirect/URL Redirect**

DNS or URL rules for redirection can be defined in these tabs. When user tries to resolve/access a specific domain/URL, router diverts a request to defined DNS server/URL based on match list.

Users can be added to exception list so that the defined set of rules won't be application for specific users.

| DIGI             | SOĽ                  |                     |
|------------------|----------------------|---------------------|
|                  |                      |                     |
| Homepage         | 🕕 welcome            |                     |
| Monitor          | Parameter Redirect L | ist Exception Host  |
| Network          | Status operation     | O Enable 💿 Disabled |
| Security         | Default Redirect     |                     |
| QOS              |                      |                     |
| Internet auth    |                      | Save                |
| Advanced         |                      |                     |
| Static routing   |                      |                     |
| Schedule         |                      |                     |
| Whiteboard       |                      |                     |
| Recognition      |                      |                     |
| DNS Load Balance |                      |                     |
| DNS Redirect     |                      |                     |
| URL Redirect     |                      |                     |
| PING             |                      |                     |
| Opening address  |                      |                     |
| Plug-and-Play    |                      |                     |
| VPN              |                      |                     |
| System           |                      |                     |
| System logs      |                      |                     |

#### 3.8.7 PING

#### 1. PING forced

In the configuration page, you can enable and disable PING forced features, enabling viewing PING value in good condition, as shown below:

| PING Exception IP |                  |
|-------------------|------------------|
| PING              | Enable C Disable |
|                   | Save             |

69

### 2. Exception IP:

Do not enable PING exception outside the network IP address, as shown below:

| PING mandatory Ex | ception IP                                   |
|-------------------|----------------------------------------------|
| Status operation  | Enable C Disable                             |
| *IP list          | Every IP for 1 line,most allows setting 8 IP |
|                   | Save                                         |

### 3.8.8 Opening Address

In the configuration page, you can configure this routed intranet or extranet configuration IP addresses, an exception from the firewall operation, normally used in three-layer routing, or outside the network for more than one IP address case.

#### 1. Local area network

LAN domestic demand to open additional IP address, fill in this item, which generally apply in three layer routing case, as shown below:

| Status     IP address     Netmask     Source     Remarks       Image: Status Operation     Image: Status Operation     Image: Status Operation     Image: Status Operation     Image: Status Operation                                                                                                    |   |
|----------------------------------------------------------------------------------------------------|---|
| Image: 192.168.10.1         255.255.0         LAN         -           Add         Image: 100 million         Image: 100 million         Image: |   |
| Add  Status Operation  Enable  Disable                                                                                                    | _ |
| Status Operation                                                                                                    | 0 |
|                                                                                                    | - |
| Tip: Please manually IP address                                                                                                    |   |
| Netmask                                                                                                    |   |
| Remarks                                                                                                    |   |
|                                                                                                    |   |

(1) Status operation: Opening address of the enabled or disabled status of this article.

70

(2) IP address: Enter the IP address.

IGISOL

- (3) Subnet mask: Routing based on the IP address and subnet mask to calculate to open the IP address range.
- (4) Remarks: Explanations for this opening address rules.
- (5) Save: Write the static configuration of the router, the parameters to take effect.
- 2. Wide area network

Wide area network needs an additional open IP address, filled in, as shown below:

| Source WAN1 WAN2 sable | Remarks<br>-<br>- | Operation                      |
|------------------------|-------------------|--------------------------------|
| WAN1 WAN2              | -                 |                                |
| WAN2                   | -                 | <ul><li>✓ Ø</li><li></li></ul> |
| isable                 | ×                 | 0                              |
| isable                 |                   |                                |
|                        |                   |                                |
|                        |                   |                                |
|                        |                   |                                |
|                        |                   |                                |
|                        |                   |                                |
|                        | Cancel            | Cancel                         |

- (1) Status operation: Enable or Disable the operation.
- (2) Start IP address: Outside the network you want to open the starting IP address.
- (3) End IP address: Open end of the external network IP address.
- (4) Line: Use this network IP address of WAN lines.
- (5) Save: Write the static configuration of the router, the parameters to take effect.

### 3.8.9 Plug-and-Play

If this feature is enabled, LAN hosts will be unreachable to each other and PPPoE users are not able to access internet.

Add MAC address of a specific user to be exempted from rule list.

| Mentor   Network   Scuruly   OS   OS   Add   Status operation   Default Redirect   Default Redirect   Save   Advanced   Status operation   Save   Advanced    Save  Advanced  Status operation  Save  Addess  Remarks Operation  Add  Status operation  Add  Status operation  Add  Status operation  Add  Status operation  Add  Status operation  Add  Status operation  Add  Status operation  Add  Status operation  Add  Status operation  Add  Remarks  Add  Remarks  Add  Remark  Add  Remark  Add  Remark  Add  Remark  Add  Remark  Add  Remark                                                                                                    | Monitor<br>Network<br>Security<br>QOS<br>Internet auth<br>Advanced<br>Static routing<br>Schedule<br>Whiteboard                                                                                                    | arameter Redirect List Excep<br>Status operation C Enable<br>Default Redirect Save                           | © Disabled                                                                                                    |         |                        |
|----------------------------------------------------------------------------------------------------|----------------------------------------------------------------------------------------------------|----------------------------------------------------------------------------------------------------|----------------------------------------------------------------------------------------------------|---------|------------------------|
| Nativo/k Status operation   OF-nable O Enable   OS Defauit Redirect   Save Advanced   Statc routing Schedule   VMateboard Recontion   Recontion VMateboard   Recontion VMateboard   Recontion VMateboard   Recontion VMateboard   Recontion VMateboard   Recontion VMateboard   Recontion VMateboard   Recontion VMateboard   VPN System   System Value   System Veloreme   Velore Search   Velore Status operation   Status NAC Address   Value Status operation   Status operation Enable O Disable   Status operation Status operation   Status operation Enable O Disable   Status operation Enable O Disable                                                                                                    | Network Security QOS Internet auth Advanced Static routing Schedule Whiteboard Execurities                                                                                                    | Status operation C Enable Default Redirect Save                                                              | Disabled                                                                                                    |         |                        |
| Satur of adh   OS   Internet adh   Advanced   Static routing   Schedule   Whiteboard   Recoption   DNS Education   ONS Education   PNO   Opening address   Phy-and-Play                  VPN   System logs                                                                                     Catabox        VPN                         Parameter Exception MAC   Parameter Exception MAC        Mondor    Network    Status operation    Status operation    Status operation    Status operation    Status operation    Status operation    Status operation    Status operation    Status operation    Status operation    Status operation                                                                                                    | OOS<br>Internet auth<br>Advanced<br>Static routing<br>Schedule<br>Whiteboard                                                                                                    | Save                                                                                                    |                                                                                                    |         |                        |
| Internet aukt   Akkanesed   Baler, rouding   Baler, rouding                                                                                                    | Internet auth<br>Advanced<br>Static routing<br>Schedule<br>Whiteboard                                                                                                    | Save                                                                                                    |                                                                                                    |         |                        |
| Akanced<br>State routing<br>Scheduel<br>Whiteboard<br>Recontion<br>DNS Load Balance<br>DNS Load Balance<br>URL Redirect<br>URL Redirect<br>URL Red                                                                                                    | Advanced<br>Static routing<br>Schedule<br>Whiteboard                                                                                                    |                                                                                                    |                                                                                                    |         |                        |
| state routing<br>Schedule<br>WhiteGoadi<br>Recognition<br>DNS Leadatance<br>DNS Redirect<br>URL Redirect<br>PING<br>Ogening address<br>Plup-and-Play<br>V/W<br>System<br>System logs<br>V<br>V<br>V<br>System<br>Source<br>V<br>V<br>V<br>Siter routing<br>Sarch<br>Sarch                                                                                                    | Static routing<br>Schedule<br>Whiteboard                                                                                                    |                                                                                                    |                                                                                                    |         |                        |
| Schedule<br>Whelboard<br>Recognition<br>DNS Load Selance<br>DNS Redirect<br>URL Redirect<br>PING<br>Opening address<br>Plug-and-Play<br>VPW<br>System<br>System logs                                                                                                    | Schedule<br>Whiteboard                                                                                                    |                                                                                                    |                                                                                                    |         |                        |
| Whiteboard   Recontion   DNS Load Balance   DNS Redired   URL Rediredt   PN0   Opening address   Plug-and-Play     VR   System   System   System   Search     I welcome   I welcome   Search   Search   Static routing   Schedule   Shedule     Manker     I Marc Address   Remarks   Operation     Shedule                                                                                                    | Whiteboard                                                                                                    |                                                                                                    |                                                                                                    |         |                        |
| Recognition   DNS Load Balance   DNS Rediret   URL Rediret   PNO   Opening address   Plup-and-Play   VPN   System   System   Status operation   Status operation   Status operation   Status operation   MAC Address   Remarks   Status operation   MAC Address   Status operation                                                                                                    | Decompition                                                                                                    |                                                                                                    |                                                                                                    |         |                        |
| DNS Redired<br>DNS Redired<br>PNG<br>Opening address<br>Plug-and-Play<br>VPM<br>System<br>System<br>Sys                                                                | Recognition                                                                                                    |                                                                                                    |                                                                                                    |         |                        |
| URL Redired<br>PING<br>Opening address<br>Plug-and-Play<br>VPN<br>System<br>System logs<br>VPN<br>System logs<br>VPN<br>Sy                                                                                                    | DNS Load Balance                                                                                                    |                                                                                                    |                                                                                                    |         |                        |
| PNG<br>Opening address<br>Plug-and-Play<br>VPN<br>System<br>System<br>System<br>System<br>Sol<br>Uniternet addr<br>Address<br>Scerthy<br>OoS<br>Network<br>Scerthy<br>OoS<br>Schedule<br>Schedule<br>Schedule<br>Cos<br>Schedule<br>Cos<br>Sched | URL Redirect                                                                                                    |                                                                                                    |                                                                                                    |         |                        |
| Opening address   Plug-and-Play   VPN   System   System logs                                                                                                    | PING                                                                                                    |                                                                                                    |                                                                                                    |         |                        |
| Plup-and-Play<br>VPN<br>System<br>System<br>System<br>Specific SOL<br>Vertice Sol<br>Vertice Sol<br>Status MAC Address<br>Sciently<br>Oos<br>Schedule<br>Schedule<br>Nation<br>Schedule<br>Schedule<br>Sciently<br>Schedule<br>Schedule<br>Schedule<br>Sciently<br>Schedule<br>Schedule<br>Schedule<br>Sciently<br>Schedule<br>Sciently<br>Schedule<br>Schedule<br>Schedule<br>Sciently<br>Schedule<br>Schedule<br>Sciently<br>Schedule<br>Sciently<br>Schedule<br>Sciently<br>Schedule<br>Sciently<br>Schedule<br>Sciently<br>Schedule<br>Sciently<br>Sciently<br>Sciently<br>Sciently<br>Sciently<br>Sciently<br>Sciently<br>Schedule<br>Sciently<br>Sciently                                                                                                    | Opening address                                                                                                    |                                                                                                    |                                                                                                    |         |                        |
| VPN<br>System<br>System<br>System<br>Spice<br>Spice<br>S                                                                                                    | Plug-and-Play                                                                                                    |                                                                                                    |                                                                                                    |         |                        |
| System togs                                                                                                    | VPN                                                                                                    |                                                                                                    |                                                                                                    |         |                        |
| System logs                                                                                                    | System                                                                                                    |                                                                                                    |                                                                                                    |         |                        |
| Image: Security cost   Social Status operation   Status operation                                                                                                    | System logs                                                                                                    |                                                                                                    |                                                                                                    |         |                        |
| Homepage     Parameter     Exception MAC       Network     Status     MAC Address     Remarks     Operation       GOS     Save     Internet auth     Add     Internet auth       Advanced     Status operation     Enable     Disable       Static routing     "MAC Address     Internet     Internet       Status     Remarks     Internet     Internet                                                                                                    | IGIS                                                                                                    | DĽ                                                                                                    |                                                                                                    |         |                        |
| Network     Status     MAC Address     Remarks     Operation       Security     GOS     Internet auth     Add     Internet auth       Advanced     Status operation     © Enable     Disable       Static routing     "MAC Address     -       Schedule     Remarks     -                                                                                                    |                                                                                                    | <b>DL</b> "<br>(come                                                                                         |                                                                                                    |         | Sear                   |
| Security<br>QOS<br>Internet auth<br>Advanced<br>Status operation<br>Status operation<br>Status operation<br>Status operation<br>Status operation<br>Remarks                                                                                                    | DIGIS<br>Homepage<br>Manitar                                                                                                    | Icome                                                                                                    |                                                                                                    |         | Sear                   |
| QOS     Save       Internet auth     Add       Advanced     Status operation       Status operation     Enable       Disable     Disable       Status     -       Schedule     Remarks                                                                                                    | DIGIS<br>Homepage<br>Monitor<br>Network                                                                                                    | Hoome<br>rameter Exception MAC                                                                               |                                                                                                    | Remarks | Sear                   |
| Internet auth     Add       Advanced     Status operation       Statur routing     *MAC Address       Schedule     Remarks                                                                                                    | DIGIS<br>Homepage<br>Monitor<br>Network<br>Security                                                                                                    | alcome<br>rameter Exception MAC<br>MAC Address                                                               |                                                                                                    | Remarks | Operation              |
| Auvaliced     Status operation     Image: Status operation       Status routing     **MAC Address                                                                                                    | DIGIS<br>Homepage<br>Monitor<br>Network<br>Security<br>QOS                                                                                                    | elcome<br>rameter Exception MAC<br>MAC Address<br>Save                                                       |                                                                                                    | Remarks | Operation<br>©         |
| Schedule Remarks                                                                                                    | DIGIS<br>Homepage<br>Monitor<br>Network<br>Security<br>QOS<br>Internet auth<br>Retwored                                                                                                    | Hoome<br>rrameter Exception MAC<br>MAC Address<br>Save<br>Add                                                |                                                                                                    | Remarks | Operation              |
| Remarks                                                                                                    | DIGIS<br>Homepage<br>Monitor<br>Network<br>Security<br>QOS<br>Internet auth<br>Advanced                                                                                                    | elcome<br>rameter Exception MAC<br>MAC Address<br>Save<br>Add<br>Status operation                            | ⊙ Enable ◯ Disable                                                                                                    | Remarks | Operation<br>Operation |
| Whiteboard                                                                                                    | DIGISO<br>Homepage<br>Monitor<br>Network<br>Socurity<br>QOS<br>Internet auth<br>Advanced<br>Stater could                                                                                                    | Add<br>Status operation                                                                                      | ⊙ Enable <sup>(°)</sup> Disable                                                                                                    | Remarks | Operation<br>C         |
| Recognition OK Cancel                                                                                                    | DIGISO                                                                                                    | HCome<br>rameter Exception MAC<br>MAC Address<br>Save<br>Add<br>Status operation<br>"MAC Address<br>Remarks  | ⊙ Enable <sup>©</sup> Disable                                                                                                    | Remarks | Operation<br>T         |
|                                                                                                    | DIGISO                                                                                                    | Add<br>MAC Address<br>Save<br>Add<br>Status operation<br>MAC Address<br>Remarks                              | ●Enable ○ Disable                                                                                                    | Remarks | Operation<br>T         |
| DNS Load Balance                                                                                                    | DIGSS                                                                                                    | Home<br>Home<br>MAC Address<br>Save<br>Add<br>Status operation<br>MAC Address<br>Remarks                     | ©Enable Disable                                                                                                    | Remarks | Operation<br>T         |
| DNS Load Balance DNS Redirect                                                                                                    | Constant of the second second se      | HCome<br>rameter Exception MAC<br>MAC Address<br>Save<br>Add<br>Status operation<br>"MAC Address<br>Remarks  | © Enable C Disable                                                                                                    | Remarks | Operation<br>•         |
| DNS Load Balance DNS Redirect URL Redirect                                                                                                    | Cos Cos Cos Cos Cos Cos Cos Cos Cos Cos                                                                                                    | Hoome<br>rameter Exception MAC<br>MAC Address<br>Save<br>Add<br>Status operation<br>*MAC Address<br>Remarks  | ⊙Enable ○Disable<br>                                                                                                    | Remarks | Operation<br>C         |
| DNS Load Balance DNS Redirect URL Redirect PING                                                                                                    | Cos Cos Cos Cos Cos Cos Cos Cos Cos Cos                                                                                                    | Home<br>rameter Exception MAC<br>MAC Address<br>Save<br>Add<br>Status operation<br>"MAC Address<br>Remarks   | <ul> <li>● Enable</li> <li>● Disable</li> <li>■ ■</li> <li>■ ■</li> <l< td=""><td>Remarks</td><td>Operation</td></l<></ul> | Remarks | Operation              |
| DNS Load Balance DNS Redirect                                                                                                    | Constant Constant Con | Hoome<br>rameter Exception MAC<br>MAC Address<br>Save<br>Add<br>Status operation<br>"MAC Address<br>Remarks  | © Enable O Disable                                                                                                    | Remarks | Operation<br>C         |
| DNS Load Balance DNS Redirect LEL Redirect                                                                                                    | DIGIS                                                                                                    | Alcome<br>rameter Exception MAC<br>MAC Address<br>Save<br>Add<br>Status operation<br>"MAC Address<br>Remarks | © Enable O Disable                                                                                                    | Remarks | Operation<br>C         |
| DNS Load Balance DNS Redirect URL Redirect                                                                                                    | DIGIS                                                                                                    | Add<br>MAC Address<br>Save<br>Add<br>Status operation<br>MAC Address<br>Remarks                              | ⊙ Enable ○ Disable       ○ Cancel                                                                                                    | Remarks | Operation<br>C         |
| DNS Load Balance DNS Redirect URL Redirect                                                                                                    | DIGIS                                                                                                    | Add<br>MAC Address<br>Save<br>Add<br>Status operation<br>MAC Address<br>Remarks                              | ⊙ Enable ○ Disable       ○ Cancel                                                                                                    | Remarks | Operation<br>C         |
| DNS Load Balance DNS Redirect URL Redirect                                                                                                    | DIGIS                                                                                                    | Add<br>MAC Address<br>Save<br>Add<br>Status operation<br>MAC Address<br>Remarks                              | © Enable O Disable                                                                                                    | Remarks | Operation<br>Operation |
| DNS Load Balance DNS Redirect URL Redirect                                                                                                    | DIGISO<br>Homepage<br>Monitor<br>Network<br>Security<br>QOS<br>Internet auth<br>Advanced<br>Static routing<br>Schedule<br>Whiteboard<br>Recognition<br>DNS Redirect                                                                                                    | Atome  rameter Exception MAC MAC Address Save Add Status operation MAC Address Remarks                       | ⊙Enable ○Disable<br>-<br>OK [Cance]                                                                                                    | Remarks | Operation              |
| DNS Load Balance DNS Redirect URL Redirect                                                                                                    | Cos Cos Cos Cos Cos Cos Cos Cos Cos Cos                                                                                                    | Hoome<br>rameter Exception MAC<br>MAC Address<br>Save<br>Add<br>Status operation<br>MAC Address<br>Remarks   | ⊙Enable ○Disable<br>                                                                                                    | Remarks | Operation<br>C         |
| DNS Load Balance DNS Redirect URL Redirect PING                                                                                                    | Control of the second second sec      | Add<br>Status operation Address<br>MAC Address<br>Save<br>Add<br>MAC Address<br>Remarks                      | © Enable © Disable                                                                                                    | Remarks | Operation<br>T         |
| DNS Redirect URL Redirect PING                                                                                                    | DIGIS<br>Homepage<br>Monitor<br>Network<br>Security<br>QOS<br>Internet auth<br>Advanced<br>Static routing<br>Schedrule<br>Vhileboard<br>Recognition<br>DNS Load Balance<br>DNS Redirect<br>URL Redirect<br>PING                                                                                                    | Add<br>MAC Address<br>Save<br>Add<br>Status operation<br>*MAC Address<br>Remarks                             | © Enable O Disable                                                                                                    | Remarks | Operation<br>Operation |
| DNS Load Balance DNS Redirect URL Redirect PING Complex address                                                                                                    | Control of the sector of the sector of the   | Hoome<br>rameter Exception MAC<br>MAC Address<br>Save<br>Add<br>Status operation<br>"MAC Address<br>Remarks  | © Enable O Disable                                                                                                    | Remarks | Operation<br>C         |
| DNS Redirect URL Redirect FING Opening address                                                                                                    | Control Control Contr  | Alcome<br>arameter Exception MAC<br>MAC Address<br>Save<br>Add<br>Status operation<br>MAC Address<br>Remarks | ⊙ Enable ○ Disable       ○ Cancel                                                                                                    | Remarks | Operation<br>C         |
### 3.9 VPN Configuration

### 3.9.1 PPTP client

In this page, you can configure PPTP client and PPTP clients can dial in to the PPTP Server in the routing, as shown below:

| VPN >> PPTP client |                                                               |
|--------------------|---------------------------------------------------------------|
| Status operation   | Enable C Disable                                              |
| Server Address     | Server Address not null                                       |
| Username           | Username not null                                             |
| Password           | Password not null                                             |
| Data encryption    | C Enable   Disable                                            |
| Server segment     | Server segment not null                                       |
| Server mask        |                                                               |
| LAN2LAN NAT        | Enable C Disable                                              |
| Data Geteway       | Enable C Disable                                              |
|                    | Save                                                          |
| Tips               | : Data Geteway enabled all Internet data from the VPN through |

- (1) Status operation: PPTP client Enabled.
- (2) Server address: PPTP server outside the network IP address.
- (3) Username: Login PPTP Server user name, assigned by the server.
- (4) Password: Login PPTP Server password, assigned by the server.
- (5)Data encryption: Whether to encrypt the data sent, required service-side remains consistent.
- (6) Server segment: PPTP Server IP address.
- (7) Server mask: PPTP Server subnet mask.
- (8) LAN2LAN NAT: Enable if LAN2LAN NAT is required.
- (9) Data Gateway: It will pass internet request via tunnel.
- (10) Save: Write the router a static configuration, for the parameters to take effect.

Note: In this page, where "\*" must be filled.

### 3.9.2 PPTP Server

The router supports PPTP VPN that is mainly used for remote users. Use the specified user account through the Internet connection to the corporate network establish a connection, this machine is the same as the one host in the intranet.

Open PPTP Server configuration pages **WEB management interface ->VPN configuration ->PPTP Server**, as shown below:

1. Service configuration

| Service User D   | ial list                  |
|------------------|---------------------------|
| Status operation | Enable C Disable          |
| Data encryption  | C Enable      Disable     |
| *Rent address    | Start IP can not be empty |
|                  | Save                      |

- (1) Status operation: Select enable/disable VPN Server.
- (2) Data encryption: Select enable/disable to encrypt the transmitted data.
- (3) Rent address: Intranet reserved for remote dial-in users IP address. For example: 192.168.1.20-192.168.1.30
- (4) Save: Write the router a static configuration, the parameters to take effect.

#### 2. User management

Create, delete and edit VPN service user account.

- (1) Status operation: VPN enabled or disabled status of user.
- (2) User name: Create username & Password for PPTP Clients

| Serv   | vice User | Add               |                              |         |           |
|--------|-----------|-------------------|------------------------------|---------|-----------|
| Status | Username  | Status operation  | Enable C Disable             | Remarks | Operation |
|        |           | *Username         | Can not be empty!            |         | 1223      |
|        |           | *password         |                              |         | 0         |
|        |           | *Confirm password |                              | -       |           |
|        |           | Client type       | The user is a network client |         |           |
|        |           | Client segment    |                              |         |           |
|        |           | Client mask       |                              |         |           |
|        |           | Designation IP    | Enable                       | -       |           |
|        |           | Remarks           |                              |         |           |
|        |           |                   | OK Cancel                    |         |           |

- (3) Password: The user's login password.
- (4) Confirm password: Confirm password must match the password entered above.
- (5) Client type: When dialing VPN Server client to a network (router) when this feature is selected.
- (6) Client segments: VPN Clients network address.
- (7) Client mask: VPN client by using a subnet mask.
- (8) Designation IP: Enter the Fixed IP address for specific user.
- (9) Remarks: When there is a need for explanation.
- (10) Save: Write the router a static configuration, for the parameters to take effect.

#### Note:

- (1) In this page, after saving configuration changes and, with immediate effect.
- (2) Password and confirm password must be entered.

#### 3. Dial list

In this page, you can view the dial-in to these routing VPN users, as shown below:

| Service User | Dial List      |                     |                      |              |           |
|--------------|----------------|---------------------|----------------------|--------------|-----------|
| Username     | Use Time       | Dial-IP             | Distribution IP      | Receive Data | Send Data |
| total (      | Page Size 15 💌 | Page No. 1 / 1 Firs | t Previous Next Last | Goto 1 💌     |           |

- (1) User name: Dial-in to this routing VPN user name of the user, assigned by the route.
- (2) Use Time: Active user time.
- (3) Dial IP: Dial-in to this routing VPN users outside the network IP address.
- (4) Distribution IP: Route to the VPN IP address.
- (5) Receive Data: Data Received
- (6) Send Data: Data sent.

### 3.9.3 L2TP Client

In this page, you can configure L2TP client and L2TP clients can dial in to the PPTP Server in the routing, as shown below.

| Status operation | Enable     | Enable C Disable        |  |  |  |  |
|------------------|------------|-------------------------|--|--|--|--|
| Server Address   |            | Server Address not null |  |  |  |  |
| Username         |            | Username not null       |  |  |  |  |
| Password         |            | Password not null       |  |  |  |  |
| *Server segment  |            | Server segment not null |  |  |  |  |
| *Server mask     |            |                         |  |  |  |  |
| LAN2LAN NAT      | Enable (   | Disable                 |  |  |  |  |
| Data Geteway     | C Enable ( | Disable                 |  |  |  |  |

- (1) Status operation: L2TP client restart disabled.
- (2) Server address: L2TP server outside the network IP address.
- (3) Username: Login L2TP Server user name, assigned by the server.

- (4) Password: Login L2TP Server password, assigned by the server.
- (5) L2TP Server segment: L2TP Server IP address.
- (6) L2TP Server mask: L2TP Server subnet mask.
- (7) LAN2LAN NAT: Enable if LAN2LAN NAT is required
- (8) Data Gateway: It will pass internet request via tunnel.
- (9) Save: Write the router a static configuration, for the parameters to take effect.

### 3.9.4 L2TP Server

The router supports L2TP VPN that is mainly used for remote users. Use the specified user account through the Internet connection to the corporate network to establish a connection, this machine is the same as the one host in the intranet.

Open L2TP Server configuration pages **WEB management interface ->VPN configuration ->L2TP Server**, as shown below:

| Service User D | ial List |                   |  |
|----------------|----------|-------------------|--|
| State Action   | Enable C | Disable           |  |
| *Start IP      | <b>_</b> | Can not be empty! |  |
| *End IP        |          | Can not be empty! |  |
| Auth Method    | ALL 💌    |                   |  |
|                | Save     |                   |  |

#### 2. User management

| Serv   | rice   | User | Dial List    |        |                         |                |         | 2         |
|--------|--------|------|--------------|--------|-------------------------|----------------|---------|-----------|
| Status | Userna | me   | Туре         |        | Address/mask            | Designation IP | Remarks | Operation |
|        |        |      | Sa           | ve     |                         |                |         | 0         |
|        | ſ      | Add  |              |        |                         |                | ×       |           |
|        |        |      | State A      | Action | Enable C Disable        |                |         |           |
|        |        |      | *User        | name   |                         |                |         |           |
|        |        |      | *Pass        | sword  |                         |                |         |           |
|        |        | *    | Confirm Pase | sword  |                         |                |         |           |
|        |        |      | Client       | Туре   | The user is a network c | lient          |         |           |
|        |        |      | Client Seg   | ment   |                         |                |         |           |
|        |        |      | Client       | Mask   |                         |                |         |           |
|        |        |      | Designati    | ion IP | Enable                  |                |         |           |
|        |        |      | Rer          | narks  | Γ                       |                |         |           |
|        |        |      |              |        | OK Cancel               |                |         |           |

Create, delete and edit VPN service user account.

- (1) State action: VPN enabled or disabled status of user.
- (2) User name: Create username & Password for L2TP Clients
- (3) Password: The user's login password.
- (4) Confirm password: Confirm password must match the password entered above.
- (5) Client type: When dialing VPN Server client to a network (router) when this feature is selected.
- (6) Client segments: VPN Clients network address.
- (7) Client mask: VPN client by using a subnet mask.
- (8) Destination IP: Enter the Fixed IP address for specific user.
- (9) Note: When there is a need for explanation.
- (10) Save: Write the router a static configuration, for the parameters to take effect. **Note:**
- (1) In this page, after saving configuration changes and, with immediate effect.
- (2) Password and confirm password must be entered

#### 3.9.5 L2TP IPSec

L2TP over IPSec VPNs enable a business to transport data over the Internet, while still maintaining a high level of security to protect data. You can use this type of secure connection for small or remote office clients that need access to the corporate network. You can also use L2TP over IPSec VPNs for routers at remote sites by using the local ISP and creating a demand-dial connection into corporate headquarters.

Define following parameter for creating L2TP IPSec Server:

- 1. State Operation: Enable/Disable
- 2. PSK secret key: Define the key string here. User will use this key for remote dial-in.
- 3. Start IP: Start IP address for uses.
- 4. End IP: End IP address for uses.
- 5. DNS1: DNS for users.
- 6. DNS2: DNS for users.

| DIGI                       | SOL                    |  |
|----------------------------|------------------------|--|
| Homepage                   | welcome                |  |
| Monitor                    | Service User Dial List |  |
| Network                    | State Operation        |  |
| Security                   | *PSK secret key        |  |
| qos                        | *Start IP              |  |
| Internet auth              | *End IP                |  |
| Advanced                   | *DNS1                  |  |
| VPN                        | DNS2                   |  |
| PPTP client<br>PPTP server | Save                   |  |
| L2TP Client                |                        |  |
| L2TP Server                |                        |  |
| L2TP IPSEC                 |                        |  |
| IPSEC VPN                  |                        |  |
| VPN Logs                   |                        |  |
| System                     |                        |  |
| System logs                |                        |  |

Define following parameters for creating users:

- 7. State Action: Enable/Disable
- 8. Username
- 9. Password
- 10. Confirm Password

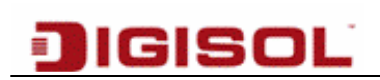

| <b>_</b> _    |           |                   |                    |   |           |
|---------------|-----------|-------------------|--------------------|---|-----------|
|               | 🔟 welcome |                   |                    |   |           |
| Homepage      | Service   | User Dial List    |                    |   |           |
| Network       | Status    | Username          | Remarks            | 1 | Operation |
| Security      | Cluido    |                   |                    |   | oporation |
| qos           |           | Add               |                    | × | 0         |
| Internet auth |           | State Action      | ⊙ Enable ○ Disable |   |           |
| Advanced      |           | *Username         |                    |   |           |
| VPN           |           | *Password         |                    |   |           |
| PPTP client   |           | *Confirm Password |                    |   |           |
| PPTP server   |           | Remarks           |                    |   |           |
| L2TP Client   |           |                   |                    |   |           |
| L2TP Server   |           |                   | OK Cancel          |   |           |
| L2TP IPSEC    |           |                   |                    |   |           |
| IPSEC VPN     |           |                   |                    |   |           |
| VPN Logs      |           |                   |                    |   |           |
|               |           |                   |                    |   |           |

#### 3.9.6 IPSec VPN

Internet Protocol Security (IPsec) is a protocol suite for securing Internet Protocol (IP) communications by authenticating and encrypting each IP packet of a communication session. IPsec includes protocols for establishing mutual authentication between agents at the beginning of the session and negotiation of cryptographic keys to be used during the session.

|               | 🕕 welcome           |             |               |
|---------------|---------------------|-------------|---------------|
| Homepage      | IPSec Configuration | IPSec Rules | Tunnel Status |
| Network       | State Operation     | Enable      |               |
| Security      | State Operation     | Cliable     | - Disable     |
| QOS           |                     | Save        |               |
| Internet auth |                     |             |               |
| Advanced      |                     |             |               |
| VPN           |                     |             |               |
| PPTP client   |                     |             |               |
| PPTP server   |                     |             |               |
| L2TP Client   |                     |             |               |
| L2TP Server   |                     |             |               |
| L2TP IPSEC    |                     |             |               |
| IPSEC VPN     |                     |             |               |
| VPN Logs      |                     |             |               |
| System        |                     |             |               |
|               |                     |             |               |

Define following parameters IPSEC Tunnel

- 1. Status Operation: Enabled/Disabled
- 2. Name: Identification name for Tunnel Interface
- 3. Way: Auto/Custom.
- 4. Active Connection: Use this tunnel as either active or standby.
- 5. Local Tunnel Interface: WAN1/WAN2
- 6. Local IP: Define Local LAN ip address
- 7. Local Subnet: Define Local LAN subnet information.
- 8. Remote tunnel address: Define WAN IP address of remote router
- 9. Remote IP: Define LAN network of remote device
- 10. Remote Netmask: Define Remote LAN subnet mask
- 11. IKE Auth: PSK Mode
- 12. PSK Keys: Enter pass key. Key should match at both the ends.
- 13. Advanced Settings: Define IKE and IPSEC proposal settings. This setting must match on both local and remote router.

| Operation |
|-----------|
| Operation |
| Operation |
| O         |
|           |
|           |
|           |
|           |
|           |
|           |
|           |
|           |
|           |
|           |
|           |
|           |
|           |
|           |
|           |
|           |

Tunnel status will display the status of the configured tunnel. Tunnel state will be UP (active) if both routers negotiate all the defined parameters successfully.

|               | SOĽ                      |                                          |                        |      |
|---------------|--------------------------|------------------------------------------|------------------------|------|
|               | 🔟 welcome                |                                          | Se                     | arch |
| Homepage      |                          |                                          |                        |      |
| Monitor       | IPSec Configuration IPSe | c Rules Tunnel Status                    |                        |      |
| Network       | Name                     | Tunnel Address                           | Current SA State       |      |
| Security      |                          | Postart                                  |                        |      |
| QOS           |                          | Restart                                  |                        |      |
| Internet auth |                          |                                          |                        |      |
| Advanced      | total 0 Page :           | Bize 15 💌 Page No. 1 / 1 🛛 First Previou | s Next Last 🛛 Goto 📘 💌 |      |
| VPN           |                          |                                          |                        |      |
| PPTP client   |                          |                                          |                        |      |
| PPTP server   |                          |                                          |                        |      |
| L2TP Client   |                          |                                          |                        |      |
| L2TP Server   |                          |                                          |                        |      |
| LZTP IPSEC    |                          |                                          |                        |      |
| IPSEC VPN     |                          |                                          |                        |      |
| VMN Logs      |                          |                                          |                        |      |
| System        |                          |                                          |                        |      |
| System logs   |                          |                                          |                        |      |

### 3.9.7 VPN Logs

All log messages related to Tunnel negotiation are displayed on this page.

|               | ISOL            |                            |                                                        |          |
|---------------|-----------------|----------------------------|--------------------------------------------------------|----------|
|               |                 |                            |                                                        |          |
| Homepage      | 🖤 welcome       |                            |                                                        |          |
| Monitor       | VPN >> VPN Logs |                            |                                                        |          |
| Network       | Time            | Level                      | Message                                                |          |
| Security      |                 |                            |                                                        |          |
| QOS           | Level: All 🔽 ti | total 0 🛛 Page Size 🛛 15 💟 | Page No. 1/1 Refresh First Prev Next Last Clear Export | Goto 1 🔽 |
| Internet auth |                 |                            |                                                        |          |
| Advanced      |                 |                            |                                                        |          |
| VPN           |                 |                            |                                                        |          |
| PPTP client   |                 |                            |                                                        |          |
| PPTP server   |                 |                            |                                                        |          |
| L2TP Client   |                 |                            |                                                        |          |
| L2TP Server   |                 |                            |                                                        |          |
| L2TP IPSEC    |                 |                            |                                                        |          |
| IPSEC VPN     |                 |                            |                                                        |          |
| VPN Logs      |                 |                            |                                                        |          |
| System        |                 |                            |                                                        |          |
|               |                 |                            |                                                        |          |

### 3.10 System

#### **3.10.1 WEB Management settings**

Open the basic settings page **WEB management interface->System settings->WEB Management**, as shown below:

| System >> WEB management |                                            |  |  |  |
|--------------------------|--------------------------------------------|--|--|--|
| Hostname                 |                                            |  |  |  |
| *Internal port           | 80                                         |  |  |  |
| External port            | 8080                                       |  |  |  |
| *WEB timeout             | 10                                         |  |  |  |
| LAN WEB access           | Allow all C Allows certain IP              |  |  |  |
| WAN WEB access           | Allow all C Refuse all C Allows certain IP |  |  |  |
|                          | Save                                       |  |  |  |

- (1) Host name: Name of the router.
- (2) WEB intranet port: Intranet login to the router using the WEB management port.
- (3) WEB network port: Extranet login to the router using the WEB management port.
- (4) WEB time out: WEB communication timeout.
- (5) Intranet WEB permissions: To router WEB Management internal host range.
- (6) Outside the network WEB permissions: To router WEB management of external host range.
- (7) Save: Write the static configuration of the router, for the parameters to take effect.

#### **3.10.2 Administrator settings**

In this page, you can set login WEB Management page of the user's user name, password, and managing permissions.

Open the Administrator's configuration page **WEB management interface->System-> Administrator**, as shown below:

| User n | ame                | Authority                                                      | Operation |
|--------|--------------------|----------------------------------------------------------------|-----------|
| admin  |                    | Read-Write-Execute                                             |           |
|        | Add                |                                                                | 0         |
|        | * User name        |                                                                |           |
|        | * Password         |                                                                |           |
|        | * Confirm password |                                                                |           |
|        | Authority          | <ul> <li>Read-Execute</li> <li>C Read-Write-Execute</li> </ul> |           |
|        | -                  |                                                                |           |

- (1) User name: The user name of the user logged on to the system.
- (2) Password: The user's login password.
- (3) Confirm password: Confirm password must match the password entered above.
- (4) Permissions: Users have the right to operation of the system.

Note: (1) With " \*" Identity is required.

- (2) New password and confirm password values must be consistent values.
- (3) Password to modify and then keep, if you lose the password, you will not be able to login to the router, you must restore the router to factory settings.

#### 3.10.3 Profile

#### 1. Restore Factory

In the configuration page, you can configure router restore factory operations.

Open the restore factory settings page **WEB management interface->System->** Administrator ->Restore factory settings, as shown below:

| Restore factory Restore backup Save current                                    |
|--------------------------------------------------------------------------------|
| Click Restore configuration and the system will restore factory configuration! |
| Restore                                                                        |

Restore: Click to restore factory configuration operation.

Note:

- (1) In the configuration page, after restoring factory configuration was successful, the system will automatically restart.
- (2) After the system starts successfully, you can use http://192.168.0.1 access router WEB Config page.
- 2. Restore backup

In the configuration page, you can restore the previously saved configuration of the router.

Open the restore backup settings page WEB management interface -> System-

>Administrator -> Restoring backup, as shown below:

| Restore factory Res | tore backup Save current |
|---------------------|--------------------------|
| *Backup file        | Browse                   |
|                     | Restore                  |

Backup file: Saves the backup configuration files.

Note: After you recover the backup configuration was successful, the system will automatically restart.

3. Save the current

In the configuration page, you can save the current configuration of the router.

Opens the Save current configuration page **WEB management interface -> System Setup ->Administrator ->Save current**, as shown below:

| Restore factory | Restore backup         | Save current                     |
|-----------------|------------------------|----------------------------------|
|                 | Click Save to download | d all system configuration files |
|                 | Save                   |                                  |

Save configuration: Back up the current configuration of the router.

Note: Click the "save configuration" button, downloading system the current configuration file.

### 3.10.4 Firmware upgrade

Firmware upgrade of the products is an indispensable feature of the network, network application environment changes rapidly, must continually through the optimization and upgrading of software to suit different application needs. Can the needs change quickly launch the software upgrade, more and more user attention.

Open firmware upgrade configuration pages WEB management interface ->System->

Firmware upgrade, as shown below:

| System >> Firmware upgr  | ade                            |
|--------------------------|--------------------------------|
| Current firmware version | RV2D131118A [Build 2013-11-18] |
| * Upgrade file           | Choose File No file chosen     |
|                          | Upgrade                        |

Current firmware version: Displays the version number of the software used by the current system.

The upgrade file: You want to use to upgrade your system software package, supplied by the manufacturer.

Note:

(1) "\*" identity is mandatory field

(2) Firmware upgrade once started do not terminate, the whole upgrade process needs 3-5 minutes. After successful initializing upgrade process the system prompts, please be patient during the period.

(3) After the upgrade is successful, the system will prompt for restart to get the new firmware in effect so that the new version is valid. If Upgrade error is prompted, do not repeat the upgrade until restart router prompt the upgrade is successful. If you upgrade an error and has accidentally shutdown or power failure during the upgrade, system will not start is the case, please contact a factory technician to solve your problem in a timely manner.

### 3.10.5 System Time

#### 1) System Time

The time settings page. You can set the router time.

Open the system configuration page WEB management interface -> System Setup ->System Time.

| System time System timezone Network time Time Service |                                     |  |  |  |  |
|-------------------------------------------------------|-------------------------------------|--|--|--|--|
| Update method                                         | Synchronization time C Manual Setup |  |  |  |  |
| Computer time                                         | 2013-08-28 18:10:40                 |  |  |  |  |
| System time                                           | 2013-08-28 18:10:40                 |  |  |  |  |
|                                                       | Synchronization                     |  |  |  |  |

- (1) Update method: Modified the way, into two kinds: synchronize computer time and manually set up.
- (2) Computer time: Synchronized with the computer time.
- (3) System time: the time display to open the router setup page.

#### 2. System Timezone

Select the timezone parameter as per the County settings. For India, select from drop-down list as (GMT+5.30) India and save settings.

| System time | System | timezone | Network time | Time Service |  |
|-------------|--------|----------|--------------|--------------|--|
| Time 2      | Zone   | (GMT+    | 05:30)India  | ~            |  |
|             |        | Save     |              |              |  |

#### 3. Network Time

Auto detect or manually define the IP address of NTP server for time synchronization.

| System time System | timezone Network time Time Service |
|--------------------|------------------------------------|
| Status operation   | 💿 Enable 🔘 Disable                 |
| Time server        | Default 🗸                          |
| Reset frequency    | 1 day 💌                            |
|                    | Save [Update]                      |

#### 4. Time Service

Enable/Disable time service.

| System time System | timezone Network time | Time Service |
|--------------------|-----------------------|--------------|
| Time Service       | 🔿 Enable 💿 Disable    |              |
|                    | Save                  |              |

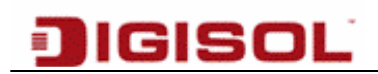

#### 3.10.6 Restart

In the configuration page, you can reset the router operations. Restart the configuration page, open **WEB management interface ->System->Restart**, as shown:

| Restart Timing restart                                         |  |
|----------------------------------------------------------------|--|
| Click on the "Restart Now" button and the system will restart! |  |
| Restart                                                        |  |

Restart: Select this button; click "apply", the router will restart now.

Timed cycle: To the routing set an automatic restart of the time.

| Restart Timing resta | rt                   |
|----------------------|----------------------|
| Status operation     | C Enabale C Disabled |
| Cycle                | onetime 💌            |
| Restarting time      | 2013-08-28 18:13:11  |
|                      | Apply                |

Status operation: Enable or disable a scheduled restart capabilities.

Cycle: Scheduled reboot cycle.

Restart time: Set a restart time, while the system is running at this time, it will automatically restart.

### 3.11 System logs

Record router running profile, save the logging information to help us for fault location, troubleshooting and network security management, Can help us analyze the device is working correctly, network health.

### **3.11.1 Service configuration**

Opens the service configuration page **WEB management interface->System logs->Service**, as shown below:

| Sy                           | System logs >> Service |                    |                       |         |           |
|------------------------------|------------------------|--------------------|-----------------------|---------|-----------|
|                              | Event log              | Enable O Disable   | e                     |         |           |
|                              | Alarm log              | 🖲 Enable 🔿 Disable | e                     |         |           |
|                              | Security log           | 🖲 Enable 🔿 Disable | e                     |         |           |
|                              | Network log            | 🖲 Enable 🔿 Disable | e                     |         |           |
| Save                         |                        |                    |                       |         |           |
| System log >> Exceptive host |                        |                    |                       |         |           |
| Status                       | IP address             | MAC address        | Exception description | Remarks | Operation |
| Save                         |                        |                    |                       |         | •         |

#### 3.11.2 Exceptional hosts

Opens the log configuration page **WEB management interface -> System logs-> exceptional hosts**, as shown:

|        | Event log        | Add              | ×                        |           |
|--------|------------------|------------------|--------------------------|-----------|
|        | Alarm log        | Status operation |                          |           |
|        | Security log     | Host type        | IP address C MAC address |           |
|        | Network log      | *IP address      |                          |           |
|        |                  | Description      | Ignore all               |           |
|        |                  | Remarks          |                          |           |
| System | log >> Exceptive |                  | OK Cancel                |           |
| tatus  | IP address       |                  | on                       | Operation |

(1) IP addresses: Sets the exception of host IP addresses.

(2) Exception description: Set log contents are ignored by this exceptional host.

#### 3.11.3 The event log

Opens the log configuration page **WEB management interface ->System logs->Event**, as shown below:

| System logs >> Event |           |                                                                                           |  |
|----------------------|-----------|-------------------------------------------------------------------------------------------|--|
| Time                 | Level     | Message                                                                                   |  |
| 2013-08-29 10:20:43  | Warning   | HTTP:Administrator admin login from 192.168.10.142.Result:Accepted.                       |  |
| 2013-08-29 10:14:14  | Info      | HTTP: The administrator admin updated "L2TP IPSEC Server >> Configuration" configuration. |  |
| 2013-08-29 10:12:57  | Info      | HTTP: The administrator admin updated CONF_IPSEC_RULE_CFG configuration.                  |  |
| 2013-08-29 10:12:34  | Info      | HTTP: The administrator admin updated "LAN" configuration.                                |  |
| 2013-08-29 10:12:31  | Notice    | NTP:nist1.symmetricom.com synchronization time failed.                                    |  |
| 2013-08-29 10:12:01  | Notice    | NTP:time-nw.nist.gov synchronization time failed.                                         |  |
| 2013-08-29 10:11:31  | Notice    | NTP:utcnist.colorado.edu synchronization time failed.                                     |  |
| 2013-08-29 10:11:01  | Notice    | NTP:time-a.timefreq.bldrdoc.gov synchronization time failed.                              |  |
| 2013-08-29 10:10:46  | Info      | HTTP: The administrator admin updated CONF_IPSEC_RULE_CFG configuration.                  |  |
| 2013-08-29 10:10:31  | Notice    | NTP:time-b.timefreq.bldrdoc.gov synchronization time failed.                              |  |
| 2013-08-29 10:10:01  | Notice    | NTP:time.9451.org synchronization time failed.                                            |  |
| 2013-08-29 10:09:45  | Info      | HTTP: The administrator admin updated CONF_IPSEC_RULE_CFG configuration.                  |  |
| 2013-08-29 10:09:31  | Notice    | NTP:rdate.darkorb.net synchronization time failed.                                        |  |
| 2013-08-29 10:09:01  | Notice    | NTP:time-c.timefreq.bldrdoc.gov synchronization time failed.                              |  |
| 2013-08-29 10:08:31  | Notice    | NTP:Start synchronization time.                                                           |  |
| Level: All           | total 444 | Page Size 15 Page No. 1/30 Refresh First Prev Next Last Clear Export Goto                 |  |

- (1) Time: Instant time system status change occurs.
- (2) Level: Is divided into information and warnings. "Information" is a record runs of events, the "warning" record run events on the basis of the alerts.
- (3) Message: Record run of events.

### 3.11.4 Alarm log

Open the alarm log configuration page WEB management interface->System logs->Alarm

| System logs >> Ala  | rm     |                                                    |
|---------------------|--------|----------------------------------------------------|
| Time                | Level  | Message                                            |
| 2013-08-29 15:09:24 | Notice | Port eth1 connected. Mode: 100Mbps Full-duplex.    |
| 2013-08-29 15:09:22 | Notice | Port eth1 disconnected.                            |
| 2013-08-29 14:52:32 | Notice | Port eth0 connected. Mode: 100Mbps Full-duplex.    |
| 2013-08-29 14:52:30 | Notice | Port eth0 disconnected.                            |
| 2013-08-29 14:51:10 | Notice | Port eth1 connected. Mode: 100Mbps Full-duplex.    |
| 2013-08-29 14:51:44 | Fatal  | HTTP:The administrator admin restarted the system. |

(1) Time: Instant time system status change occurs.

- (2) Level: warning. "Warning" reminds you to get attention.
- (3) Message: Record run of events.
- (4) Refresh: Click the "Refresh" button can be brushed into the most recent log information.
- (5) Remove: Click the "clear" button you can clear the log information.
- (6) Export: Click "export" button to export the log to a Notepad.

#### **3.11.5** The security log

This log tracks events such as logon, change access permissions and system startup and shutdown.

Open the security log configuration page **WEB management interface->System logs-> Security**, as shown below:

| System logs >> Security |                      |                |                                                        |          |
|-------------------------|----------------------|----------------|--------------------------------------------------------|----------|
| Time                    | Level                |                | Message                                                |          |
| Level: All              | total <mark>0</mark> | Page Size 15 💌 | Page No. 1/1 Refresh First Prev Next Last Clear Export | Goto 1 💌 |

- (1) Time: Instant time system status change occurs.
- (2) Level: Is divided into information and warnings. "Information" is a record run of events,"warning" is record run events on the basis of the alert.
- (3) Message: Record run of events.

#### 3.11.6 Log

Open the network configuration page **WEB management interface->System logs->Network**, as shown below:

| System logs >> Network |         |                                                                     |  |
|------------------------|---------|---------------------------------------------------------------------|--|
| Time                   | Level   | Message                                                             |  |
| 2013-08-29 09:46:20    | Warning | CHECKWAN: Line wan1 Disconnect                                      |  |
| 2013-08-29 09:45:29    | Notice  | ADSL: User 26526853 LCP close                                       |  |
| 2013-08-29 09:45:29    | Error   | ADSL: Abnormal line! User 26526853 waiting for PADO packets timeout |  |
| 2013-08-29 09:45:19    | Info    | ADSL: User 26526853 broadcast PADI packet                           |  |
| 2013-08-29 09:45:19    | Warning | ADSL: User 26526853 waiting for PADO packets timeout                |  |
| 2013-08-29 09:45:14    | Info    | ADSL: User 26526853 broadcast PADI packet                           |  |
| 2013-08-29 09:45:14    | Warning | ADSL: User 26526853 waiting for PADO packets timeout                |  |

- (1) Time: Instant time system status change occurs.
- (2) Level: Is divided into information and warnings. "Information" is a record run of events, the "warning" record run events on the basis of the alert.
- (3) Message: Record run of events.
- (4) Refresh: Click the "Refresh" button can be brushed into the most recent log information.
- (5) Remove: Click the "clear" button you can clear the log information.
- (6) Export: Click "**export**" button to export the log to a Notepad.

### 4. Appendix

### Hardware recovery configuration

If router password loss or other reasons, you need to configure the router back to its factory configuration when, through the device front panel RST/CLR button configuration empty. Action steps:

Step 1: To power up the router, start the routing to a functional State (SYS light flashes regularly).

Step 2: Use a pointed object, press and hold the front panel RST button down, wait about 3 seconds, release the RST button (Based on the routing type and versions, may be different) Step 3: The router automatically restarts and restores system to factory default condition.

- Note: (1) This feature requires a routing boots can take effect only after (SYS light flashes regularly).
  - (2) RST button must have to hold, not midway released (according to the routing type and versions, may be different).

This product comes with One Year warranty. For further details about warranty policy and Product Registration, please visit support section of <u>www.digisol.com</u>